イーサネット

### 1.86Duino EduCake ネット紹介

86Duino EduCake 開発ボードは x86 アーキテクチャのオープンソース (Open Source)マイクロコンピュータ学習機であり,内部には高性能の 32 ビット x86 互換性の処理機 Vortex86EX を採用しており, Arduino のプログラミング を互換及び執行可能であり,その特徴としてブレッドボードを内蔵しており,ユ ーザははんだを行わなくても,すぐに多くの電子部品、測定器及び周辺部品を連 結或いは置き換えて電子実験を行うことが可能となっている それに内蔵された 特殊な電気回路保護設計は,誤操作及び I/O ピンの焼けを防ぐことが可能である。 これ以外にも、EduCake 開発ボードは外殻は堅固なブレッドボードから構成され, 重要な電子部品はすべてこの中に有り、,その周りに常用の I/O インターフェイ スが置かれ, EduCak 開発ボードが容易に外部から破壊されず, Arduino 使用 に適し、マイクロコンピュータ及び組み込みシステムの初学者、設計者、趣味 愛好家、など如何なる興味を持った人たちに対しても,自分だけの電子装置を作 ることが可能となっている。

86Duino EduCake 開発ボードは Arduino 開発ボードとは異なり、W5100 ネット拡張版曹永忠, 許智誠, & 蔡英德, 2015a, 2015c, 2015d, 2015e)を加えることで 初めてコンピュータネットワークが稼働し、内蔵のイーサネットモジュールを用いることで、一様に TCP/IP Protocols (TCP, UDP, ICMP, IPv4 ARP, IGMP, PPPoE, Ethernet)を 86Duino EduCake ハードウェア電気回路上に整合することが可能であり、外部拡張ボードの煩雑さとコストを軽減することが出来る。

86Duino EduCake 開発ボードはEthernet Libraryを使用するだけでネットワークに連結し、作動することが可能となっている。

www.86duino.com

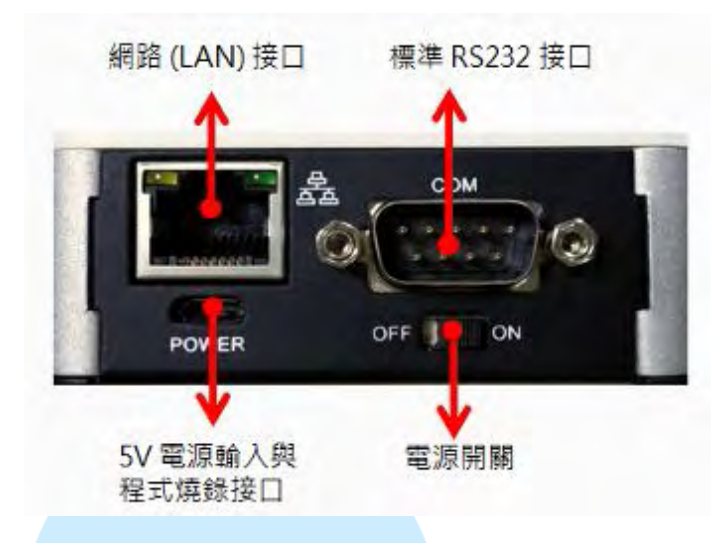

図 186Duino EduCake 開発ボード

図に示した通り、86Duino EduCake 開発ボードのネットはメインコンピュー タ側のイーサネット RJ45 インターフェイスにあり、図に示した通り、私たちは 一般的な Cate 5 ネットケーブルを使用し、RJ45 に繋げ、一方を 86Duino EduCake 開発ボード側のネットインターフェイス (下図.(a)の通り)に繋げ、もう一端を下 図 b に繋げ、86Duino EduCake 開発ボードネットワーク実体ラインを連結させる。

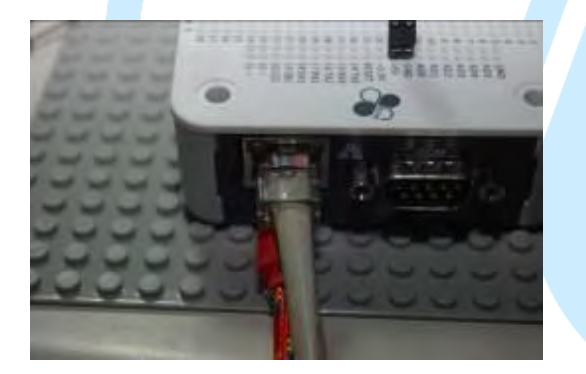

(a). EduCake ネット接続法

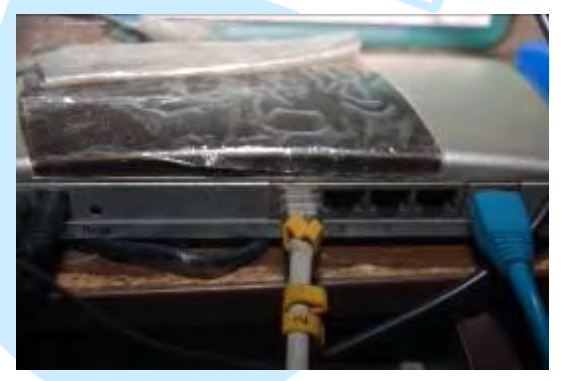

(b). 集線器ネット接続法

図2 86Duino EduCake 開発ボードのネット接続法を示す

E86Duino EduCake 開発ボード側面は一組のネットインターフェイス(Local Area Network:LAN)を提供し、10/100Mbps 伝送速度をサポートする、ネットイン ターフェイス(Local Area Network:LAN)上では、下図に示したように、86Duino EduCake 開発ボードに更に静電気保護チップ及び感応式コイルを使用し内部の 重要な電子部品を保護している:

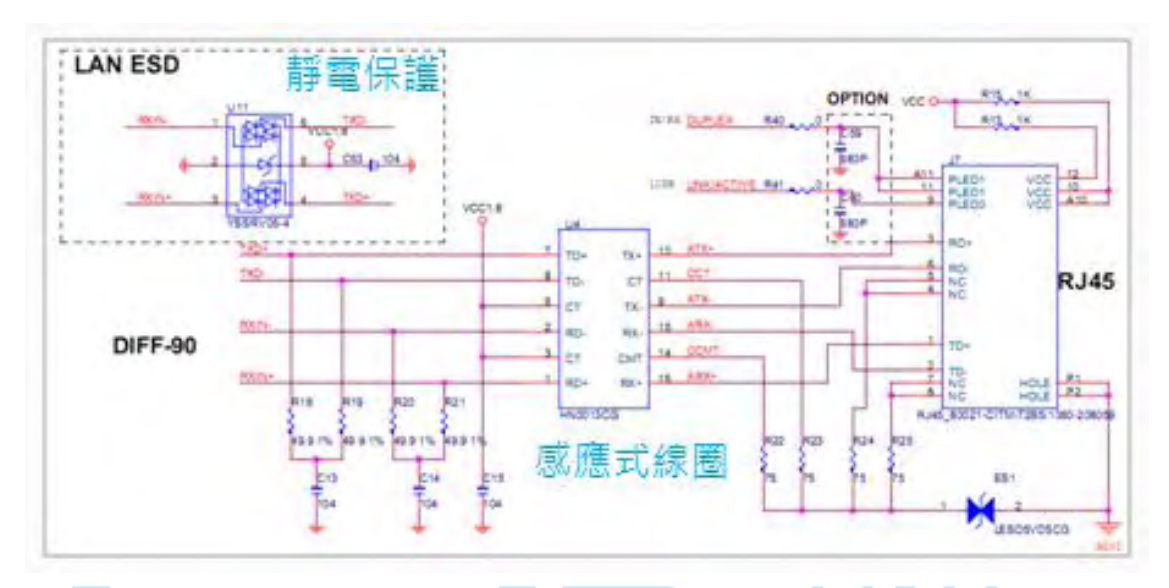

86Duino EduCake 開発ボードブート後、下図に示したように、ネットケーブ ルをLAN インターフェイスに連結し、もし、ネットワークシグナルが正常であ れば、ほどなくして LAN インターフェイスの指示ランプが点灯し始め、インタ ーフェイス右側の緑色ランプと、左側のオレンジ色のランプが輝く:

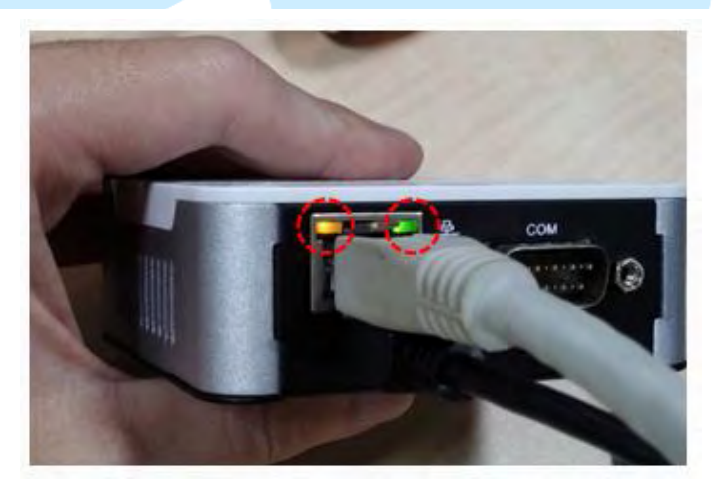

図 386Duino EduCake 開発ボードネットワークランプ表示図

### 2. 簡単 Web Server

下図に示した通り、私たちは一般的な ate 5 のネットワークケーブルを使用 し、RJ45 インターフェイスに接続し、一方を 86Duino EduCake 開発ボード側面 のネットワークインターフェイス (下図.(a))に接続し、もう一方をネットワーク ハブのネットインターフェイス (下図.(b))に繋ぎ、86Duino EduCake 開発ボード ネット実体連結回線接続を完成させる。

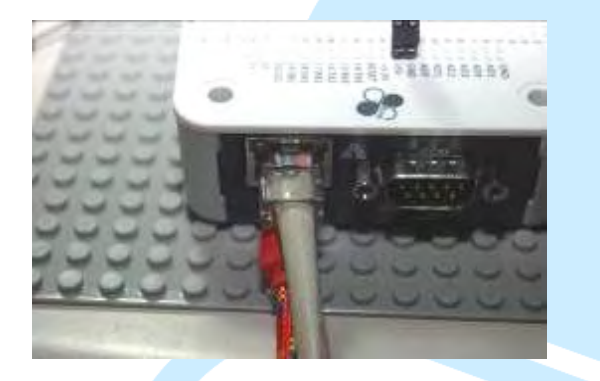

(a). EduCake ネット接続法

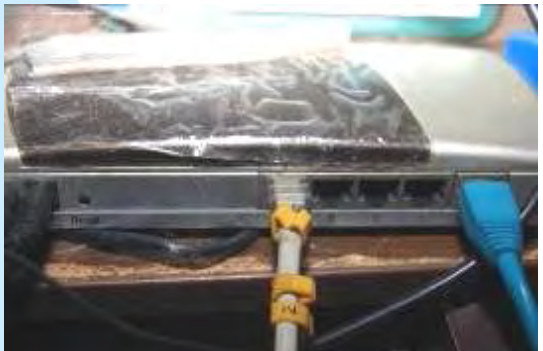

(b). 集線機ネット接続法

図 486Duino EduCake 開発ボードの接続法指示図

私たちは先の章で述べた方法を順守し、86Duino EduCake 開発ボードの工藤 プログラミング設置後、86Duino EduCake 開発ボードの開発キットを開く:Sketch IDE が開発ソフトウェアを制御し、下図に示したような WebServer テストプロ部 ラミングを読み取る。私たちは 86Duino EduCake 開発ボードを簡易的なネットサ ーバーと変更し、並びに Analog Port0 ~Port の状態をプレビューに表示する。

表 1 WebServer テストプログラミング

| <pre>#include <spi.h></spi.h></pre>           |                                       |
|-----------------------------------------------|---------------------------------------|
| <pre>#include <ethernet.h></ethernet.h></pre> | // ネットが必ず必要なものを使用                     |
|                                               |                                       |
| // Enter a MAC address and I                  | IP address for your controller below. |
| // The IP address will be dep                 | endent on your local network:         |
| byte mac[] = {                                |                                       |

#### 86DUIND

```
0xAA, 0xBB, 0xCC, 0xDD, 0xEE, 0xFF
   //この MAC ADRESS をこの educake の MAC ADDRESS として使用
}:
IPAddress ip(192, 168, 30, 200); //予め設置したネット IP アドレスを,読者
は自由に変更することが可能
IPAddress dnServer(168, 95, 1, 1); /予め設置した DNS サーバを,本書では
Hinet の DNS サーバとし,読者は自由に変更可能
// the router's gateway address:
IPAddress gateway(192, 168, 30, 254); //予め設置したゲートウェイのアドレ
ス(つまり Rounter 或いは AP のアドレス)を,作者がコーディングした環境ゲー
トウェイのアドレスとし、読者は自由に変更可能
// the subnet:
IPAddress subnet(255, 255, 255, 0); //サブネット遮断,本書では Class C と
する
// Initialize the Ethernet server library
// with the IP address and port you want to use
// (port 80 is default for HTTP):
                      //サーバ宣告並びに Port 80 を通信ポートと
EthernetServer server(80);
して使用
void setup() {
 // Open serial communications and wait for port to open:
 Serial.begin(9600);
                         //監視画面の通信速度宣告
 while (!Serial) {
   ; // wait for serial port to connect. Needed for Leonardo only
 }
 // start the Ethernet connection and the server:
 Ethernet.begin(mac, ip, dnServer, gateway, subnet); //上述したネット設定を
使用 WEB サーバを起動すす
 server.begin();
                     // Web サーバ起動
 Serial.print("Server is running at ip: "); //サーバデータ出力
 Serial.println(Ethernet.localIP()); // サーバ IP アドレス出力
}
void loop() {
 // listen for incoming clients
 EthernetClient client = server.available(); //もし WEB サーバに入るのなら,
```

| Client 連線端を起動                                                                          |
|----------------------------------------------------------------------------------------|
| if (client) { / Client 連接端起動成功                                                         |
| Serial.println("New Client"); // "新連線"出力                                               |
| // an http request ends with a blank line                                              |
| boolean currentLineIsBlank = true; //                                                  |
| while (client.connected()) {    //連線成功                                                 |
| if (client.available()) { //連線の Client データ転送                                           |
| char c = client.read(); //連線の Client データ変数読み取り                                         |
| Serial.write(c);     /変数出力                                                             |
| // if you've gotten to the end of the line (received a newline                         |
| // character) and the line is blank, the http request has ended,                       |
| // so you can send a reply                                                             |
| if (c == '\n' && currentLineIsBlank) {   //変数 c を置き換え目下のデ                              |
| ータを空にする                                                                                |
| // send a standard http response header                                                |
| client.println("HTTP/1.1 200 OK"); /Http データ送信(必須)                                     |
| client.println("Content-Type: text/html"); // Http データ送信(必須)                           |
| client.println("Connection: close"); // the connection will be closed after completion |
| of the response // Http データ送信(必須)                                                      |
| client.println("Refresh: 5"); // refresh the page automatically every 5 sec            |
| // Http データ送信(必須)                                                                      |
| client.println(); // Http データ送信(必須)                                                    |
| client.println(" HTML "); // Http データ送信(必須)                                            |
| client.println(" <html>"); // Http データ送信(必須)</html>                                    |
| // output the value of each analog input pin                                           |
| for (int analogChannel = 0; analogChannel < 6; analogChannel++) {                      |
| //アナログピンを0から5としデータ読み取り                                                                 |
| int sensorReading = analogRead(analogChannel);                                         |
| client.print("Analog Input "); //画面データ送信                                               |
| client.print(analogChannel); //アナログピン通信ポート送信                                           |
| client.print(" is "); //画面データ送信                                                        |
| client.print(sensorReading); //アナログピン通信ポートが読み                                          |
| 取ったデータ送信                                                                               |
| client.println("<br>"); //ネット変換キー出力                                                    |
| }                                                                                      |
| client.println(""); //ネット Tag データ送信(必須)                                                |
|                                                                                        |
| break;                                                                                 |

### 86DUIND

www.86duino.com

面を見ることが可能である。

```
/新な一行
        if (c == 'n') {
          // you're starting a new line
          currentLineIsBlank = true;
        }
                              //変換キー
        else if (c != 'r') {
          // you've gotten a character on the current line
          currentLineIsBlank = false;
        }
      }
    // give the web browser time to receive the data
                 //一秒のズレ
    delay(1);
    // close the connection:
    client.stop();
                     //連線の Client 連線端スイッチ(切り替えを行わないと,
抜ける)
    Serial.println("Client Disconnected"); //断線出力
  }
}
```

下図に示した通り、読者は本実験-WebServer テストプログラミング結果画

WebServer | 86Duino Coding 210 File Edit Sketch Tools He 00 B E E P . 100 COMBO Stat Server is cunning at ip: 192.168.30.200 Dorosoto A No line ending - 9500 band.

(a). WebServer テストプログラミング

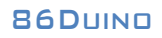

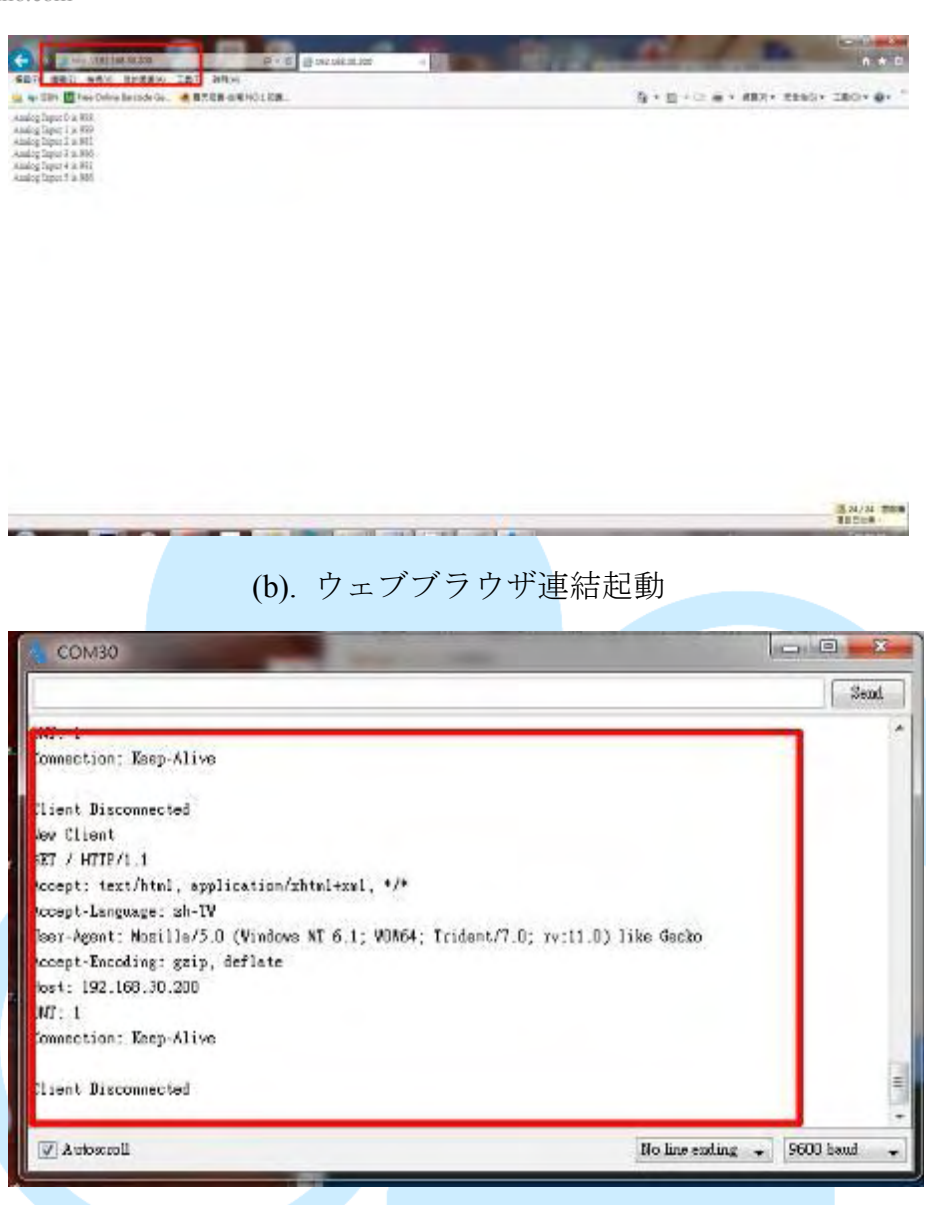

(c). WebServer 連線後の結果画面

図 5WebServer テストプログラミング結果画面

### 3.DHCP を使用し Web Server 組み立てる

下図に示した通り、私たちは一般的な ate 5 のネットワークケーブルを使用 し、RJ45 インターフェイスに接続し、一方を 86Duino EduCake 開発ボード側面 のネットワークインターフェイス (下図.(a))に接続し、もう一方をネットワーク ハブのネットインターフェイス (下図.(b))に繋ぎ、86Duino EduCake 開発ボード ネット実体連結回線接続を完成させる。

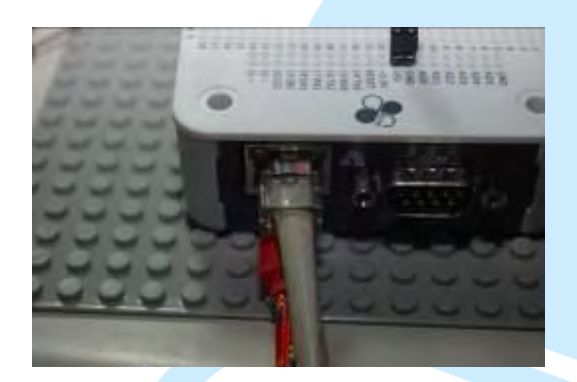

(a). EduCake ネット接続法

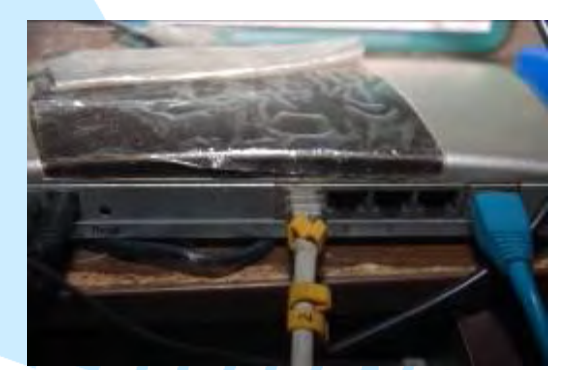

(b). 集線機ネット接続法

図 686Duino EduCake 開発ボードのネット接続法は図の通り 我先の章で述べたやり方に従い、86Duino EduCake 開発ボードのドライバー 組込み後、86Duino EduCake 開発ボードの開発キットを開こう: Sketch IDE は開 発ソフトを整合し、プログラミング後、下記に記した WebServer テストプロ グラミングを表示するので、86Duino EduCake 開発ボードを簡易的な WebServe とし、86Duino EduCake 開発ボードは WebServer が取得した IP アド レスをカスタマイズしたものではなくなり、 DHCP サーバが取得した IP ア ドレスが、Analog Port0~Port5 の状態で画面上に表示される。

www.86duino.com

表 2 WebServer テストプログラミングー

#include <SPI.h> **#include <Ethernet.h>** // ネットが必要とするものを使用 // Enter a MAC address and IP address for your controller below. // The IP address will be dependent on your local network: byte mac[] = { 0xAA, 0xBB, 0xCC, 0xDD, 0xEE, 0xFF //この MAC ADRESS をこの educake の MAC ADDRESS }; IPAddress ip(192, 168, 30, 200); として使用//あらかじめ設定した IP アドレ スを、読者は自ら使用するものに改めることが出来る IPAddress dnServer(168, 95, 1, 1); //あらかじめ設定した DNS サーバを, 本書では Hinet の DNS サーバとし,読者は自身が使用する DNS サーバに変更 可能 // the router's gateway address: IPAddress gateway(192, 168, 30, 254); //あらかじめ設定したゲートウェイの アドレス (つまり Rounter 或いは AP のアドレス) を、本書では作者がコーデ ィングした環境のゲートウェイアドレスとし、読者は自らそれを変更し用いる ことが可能である // the subnet: **IPAddress subnet(255, 255, 255, 0);** // サブネットを遮断し,本書では Class C とする // Initialize the Ethernet server library // with the IP address and port you want to use // (port 80 is default for HTTP): EthernetServer server(80); //サーバ宣告並びに Port 80 通信ポート使用 void setup() { // Open serial communications and wait for port to open: //画面通信速度率宣告 Serial.begin(9600); Serial.println("Now Program Start"); while (!Serial) {

```
; // wait for serial port to connect. Needed for Leonardo only
 }
 // アクティブ化した Ethernet を連線,予め設定した DHCP が IP アドレス
取得
 if (Ethernet.begin(mac) == 0) {
   Serial.println("I can't get any IP address from DHCP Server");
   // IP 取得したアドレスは,使用不可
   for(;;)
 }
 // IP アドレス出力
 Serial.print("Default IP Address is : "); //サーバデータ出力
 Serial.println(ip); //サーバ IP アドレス出力
// Ethernet.begin(mac, ip, dnServer, gateway, subnet);
  Ethernet.begin(mac): // もし DHCP サーバが ip を取得して用いるな
ら,必ずこのコーディングが必要
 server.begin(); //アクティブ化 Web サーバ運用
 Serial.print("Server is running at ip: "); //サーバデータ出力
 Serial.print(Ethernet.localIP()); //サーバデータ出力
 Serial.print("from DHCP Server \n");} //サーバデータ出力
void loop() {
 // listen for incoming clients
 EthernetClient client = server.available(); //もしWEB サーバに入った
としたら、Client 連線端アクティブ化
 if (client) { //もし Client 連先端が成功したらアクティブ化
   Serial.println("New Client"); // "新連線"出力
   // an http request ends with a blank line
   boolean currentLineIsBlank = true;
   while (client.connected()) { //連線成功したら
     if (client.available()) { //連線の Client にデータ転送したら
       char c = client.read(); //連線の Clien にデータ出力したら
Serial.write(c);
                 //変数 c 出力
       // if you've gotten to the end of the line (received a newline
```

| // character) and the line is blank, the http request has ended,          |
|---------------------------------------------------------------------------|
| // so you can send a reply                                                |
| if (c == '\n' && currentLinelsBlank) {  //変数 c は目前のデータを空                  |
| にする                                                                       |
| <pre>// send a standard http response header</pre>                        |
| client.println("HTTP/1.1 200 OK"); // Http 表題データ送信 (必                     |
| 須)                                                                        |
| client.println("Content-Type: text/html"); // Http 表題データ送                 |
| 信(必須)                                                                     |
| client.println("Connection: close"); // the connection will be closed     |
| after completion of the response // Http 表題データ送信(必須)                      |
|                                                                           |
| client.println("Refresh: 5"); // refresh the page automatically every     |
| 5 sec // Http 表題データ送信(必須)                                                 |
|                                                                           |
| client.println(): // Http 表題データ送信(必須)                                     |
|                                                                           |
| client.println(" HTML "): // Http 表題データ送信                                 |
| (以須)                                                                      |
| client println(" <html>"): // Http 表題データ送信(必須)</html>                     |
|                                                                           |
| // output the value of each analog input pin                              |
| for (int analog Channel = 0: analog Channel < 6: analog Channel++) {      |
| ルアナログピン0から5データ読み取り                                                        |
| int sensor Reading = analog Read(analog Channel);                         |
| client print("Analog Input "): //画面データ送信                                  |
| client.print(Analog Input), //画面/ シ医店                                     |
| Lient.phill(analogonanie), パママンジアアロク通信状                                   |
| 「区旧<br>client print/" is "): //画页データ送信                                    |
| client.print(IS), //画面/ クレロ<br>client print(concorDocding): パマナログデータ通信ポート |
| Client.print(sensor Redding), <i>III</i> アプログノーク通信ホート                     |
|                                                                           |
| client.printin(<br>br /> ); //不少下欧11半一送信                                  |
|                                                                           |
| Client.printin(""); //ネット Tag アータ运信(必須)                                   |
| break;                                                                    |
| }                                                                         |
| If (C == '\n') { // 新たな一行                                                 |
| // vou're starting a new line                                             |

www.86duino.com

```
currentLineIsBlank = true;
      }
      else if (c != '\r') { //もし改行キーでなくば
        // you've gotten a character on the current line
        currentLineIsBlank = false;
      }
    }
  }
 // give the web browser time to receive the data
              //一秒遅延
  delay(1);
  // close the connection:
                      //連線の Client 連先端開閉(必須)
      client.stop();
  Serial.println("Client Disconnected");
                                            //連線断線送信
}
```

下図で示した通り、読者は本実験により WebServer テストプログラミン

グの結果画面を見ることが可能である。

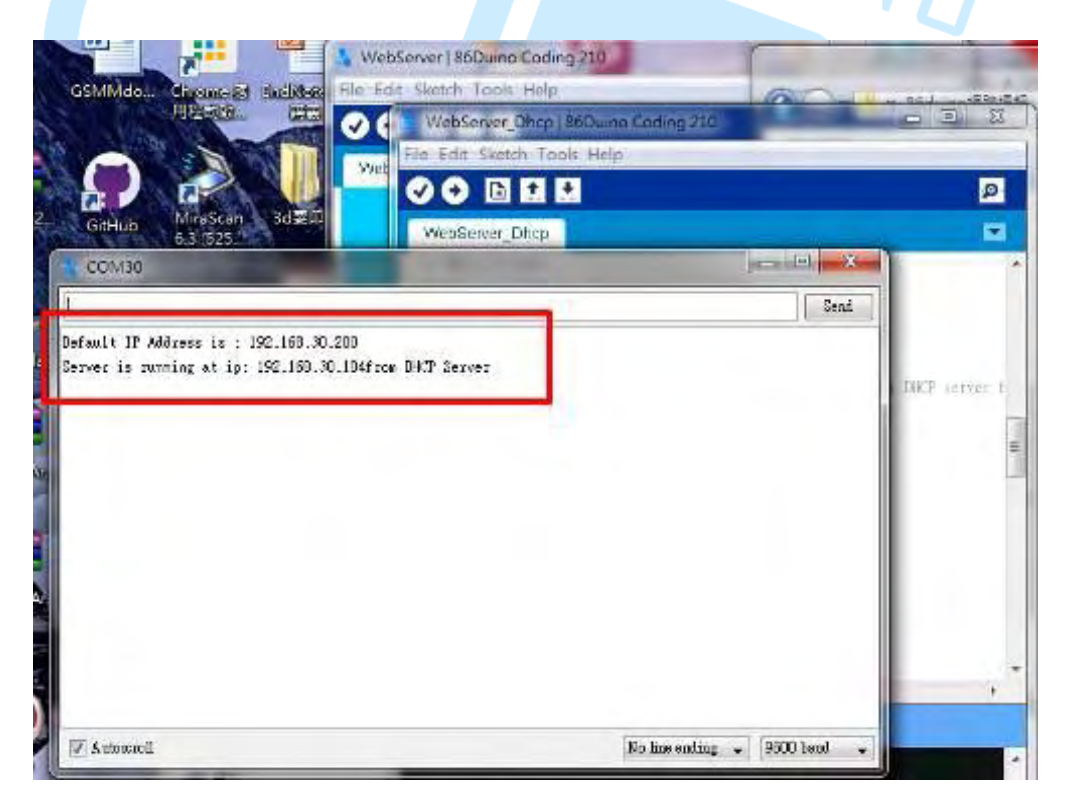

(a). WebServer テストプログラミング開始画面

www.86duino.com

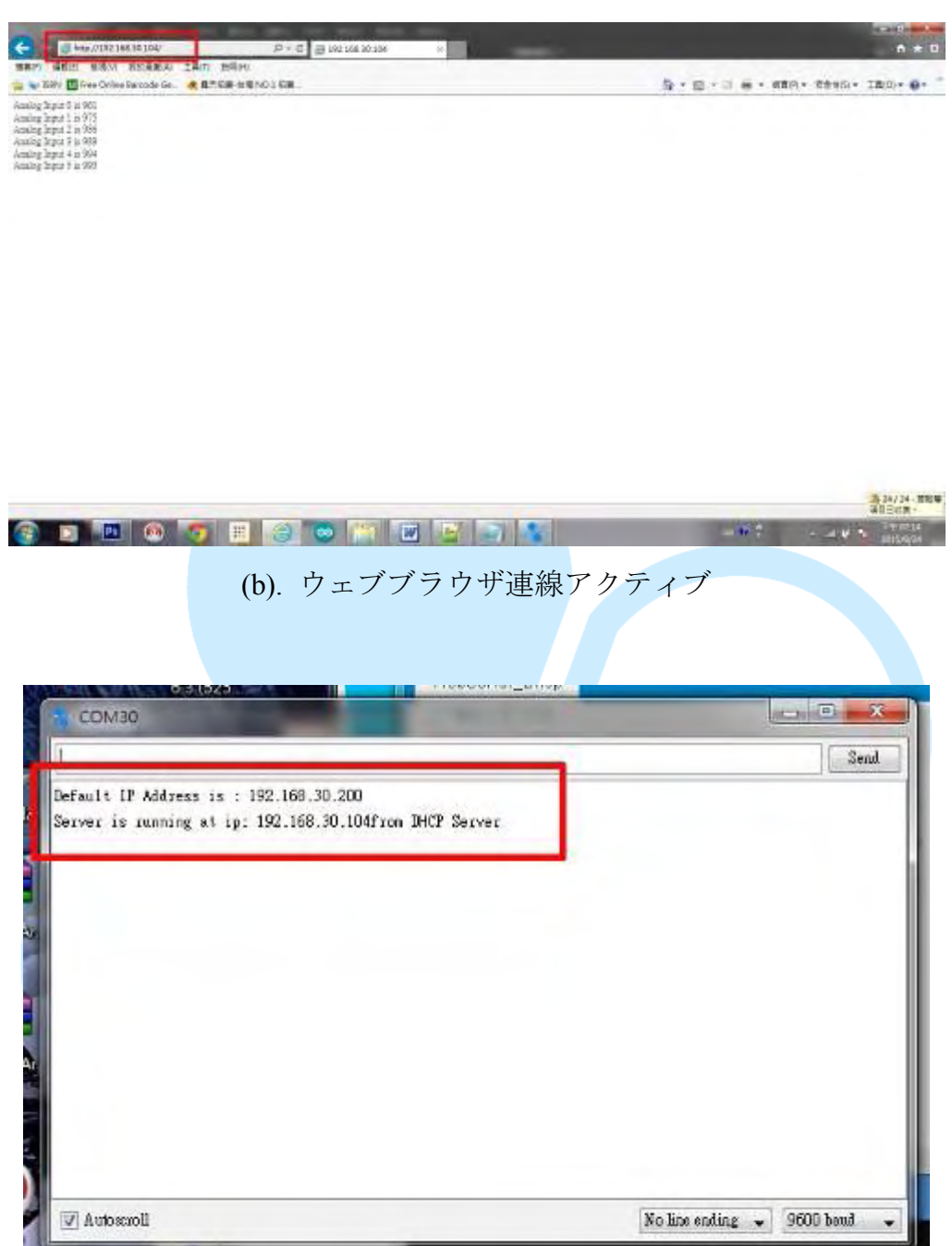

(c). WebServer 連戦後結果画面

図7 WebServer プログラミング結果画面

# 4.Telnet クライアントプログラミング

まず、下図に示したとおり、一般的な Cate 5 ネット回線を使用し、RJ45 を 加え、86Duino EduCake を接続し、開発ボード側のネットインターフェイス(下 図.(a))に接続し、ネット集線機のネットインターフェイス(下図.(b))にもう一方を 接続し、86Duino EduCake 開発ボードの実態回路を完成させる。

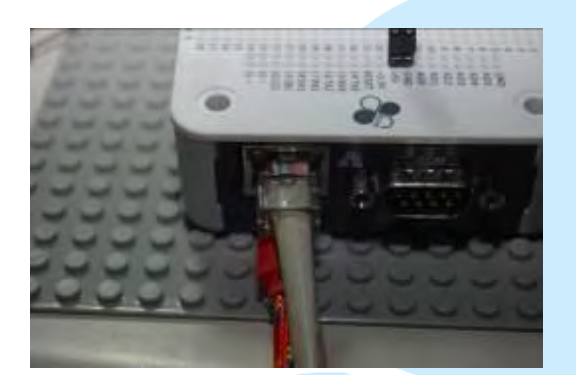

(a). EduCake ネット接続法

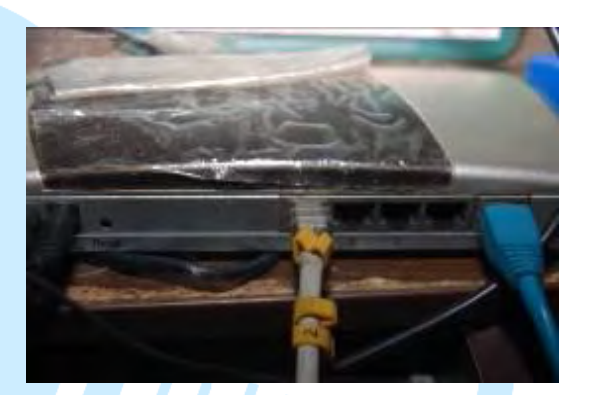

(b). 集線機ネット接続法

図 8 86Duino EduCake 開発ボードのネット接続法は下図の通り

先の章で述べたやり方にしたがい、86Duino EduCake 開発ボードのドライバ ーを組み込んだのち、86Duino EduCake 開発キットを開こう:Sketch IDE は開発 ソフトを整合し、コーディング後、下図に示したような Telnet ユーザプログラミ ングテストプログラミングを表示するので、86Duino EduCake 開発ボードを簡易 的な Telnet ユーザ用の仕事場とする。

www.86duino.com

表 3 Telnet ユーザテストプログラミング

#include <SPI.h> #include <Ethernet.h> // ネット必須のものを使用 // Enter a MAC address and IP address for your controller below. // The IP address will be dependent on your local network: byte mac[] =  $\{$ 0xAA, 0xBB, 0xCC, 0xDD, 0xEE, 0xFF //この MAC ADRESS をこの educake の MAC ADDRESS とみなし使用 }; IPAddress ip(192, 168, 30, 200); //あらかじめ設定したネットの IP アドレスを使 用し、読者は自由に変更可能 IPAddress dnServer(168, 95, 1, 1); //予め設定した DNS サーバを,本書では Hinet の DNS サーバとし,読者は自由に使用可能 // the router's gateway address: IPAddress gateway(192, 168, 30, 254); /予め設定したゲートのアドレス(つ まり Rounter 或いは AP のアドレス)を、本書は作者がコーディングした環境のゲ ートアドレスとし、読者は自由に変更使用が可能である // the subnet: IPAddress subnet(255, 255, 255, 0); //サブネット遮断,本書は Class C とする // Enter the IP address of the server you're connecting to: // PTT アドレス IPAddress server(140, 112, 172, 11); // Initialize the Ethernet client library // with the IP address and port of the server // that you want to connect to (port 23 is default for telnet; // if you're using Processing's ChatServer, use port 10002): EthernetClient client; // TCP/IP の Client 宣告 void setup() { // start the Ethernet connection: Ethernet.begin(mac, ip, dnServer, gateway, subnet); // Ethernet 連線アクティブ // Open serial communications and wait for port to open:

```
Serial.begin(9600);
                         //画面通信速度宣告
  while (!Serial) {
    ; // wait for serial port to connect. Needed for Leonardo only
  }
  // give the Ethernet shield a second to initialize:
                    // 1000 秒遅延
  delay(1000);
  Serial.println("connecting...");
                                //連線中字句....出力
 // if you get a connection, report back via serial:
  if (client.connect(server, 23)) {
                                //もし Client が server(140, 112, 172, 11)につなが
ったとしたら; PTT ネットは静甲
    Serial.println("connected"); //連線成功字句....出力
  }
  else {
    // if you didn't get a connection to the server:
    Serial.println("connection failed");
                                      //連線失敗字句....出力
  }
2
void loop()
{
  // if there are incoming bytes available
  // from the server, read them and print them:
                            //もし Clien がポストバックしたら
  if (client.available()) {
    char c = client.read();
                             // Client 読み取り,変数 c 保存
    Serial.print(c);
                   //変数 c 出力 //
  }
  // as long as there are bytes in the serial queue,
 // read them and send them out the socket if it's open:
                                /画面上から文字を入力したとしたら,
  while (Serial.available() > 0) {
                                 //画面文字読み取り,並びに変数c入力
    char inChar = Serial.read();
    if (client.connected()) {
                             //連線中だとしたら
                             //入力文字 Client に転送
      client.print(inChar);
    }
```

www.86duino.com

| // if t<br>if (!c | he server's disconi<br>lient.connected()) | nected, stop the cli<br>{ //もしC | ient:<br>llient が既に断線していたら |
|-------------------|-------------------------------------------|---------------------------------|----------------------------|
| Se                | rial.println();                           |                                 |                            |
| Se                | rial.println("disco                       | nnecting.");                    | ////既に断線出力                 |
| cli               | ent.stop();                               | //Client 開閉                     |                            |
| //                | do nothing:                               |                                 |                            |
| wł                | nile (true);                              | /永久ループ,も                        | う二度としない                    |
| }                 |                                           |                                 |                            |
| }                 |                                           |                                 |                            |

下図に示した通り、読者は本実験 Telnet ユーザプログラミングテスト

画面を見ることが出来る。

図 9 Telnet ユーザプログラミング結果画面

# 5.文字型 Browser 用戶端程式

下図に示した通り、私たちは一般的な ate 5 のネットワークケーブルを使用 し、RJ45 インターフェイスに接続し、一方を 86Duino EduCake 開発ボード側面 のネットワークインターフェイス (下図.(a))に接続し、もう一方をネットワーク ハブのネットインターフェイス (下図.(b))に繋ぎ、86Duino EduCake 開発ボード ネット実体連結回線接続を完成させる。

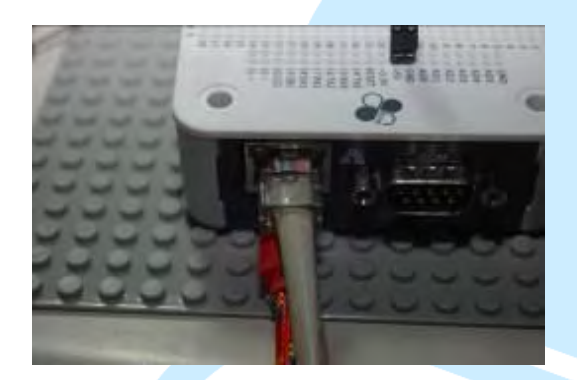

(a). EduCake 網路接法

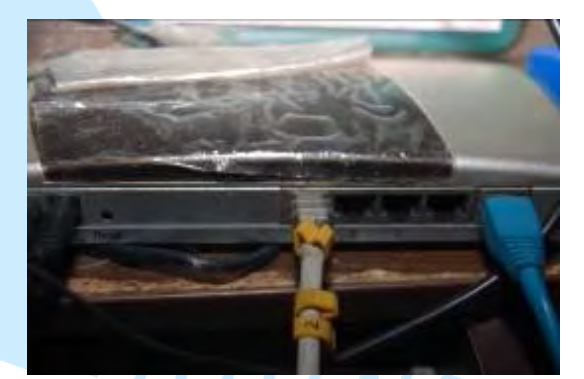

(b). 集線器網路接法

図186Duino EduCake 開発ボードネット接続法示す

先に挙げた方法で、86Duino EduCake 開発ボードドライバープログラミング 組込み後、86Duino EduCake 開発ボードの開発キットを開く:Sketch IDE が開発 プログラミングを整合し、コーディング後、下に示した Telnet ユーザテストプロ グラミングを示し、86Duino EduCake 開発ボードを簡易的なウェブブラウザ文字 処理機に変化させることで、文字フィルターの方式により、理想的なデータを探 すことが可能となる。

### 表 4 文字型 Browser ユーザプログラミング(WebClient)

#include <SPI.h> #include <Ethernet.h> // ネット必須のものを使用

// Enter a MAC address for your controller below.

### 86DUINO

```
// Newer Ethernet shields have a MAC address printed on a sticker on the shield
byte mac[] = \{
 0xAA, 0xBB, 0xCC, 0xDD, 0xEE, 0xFF
       //この MAC ADRESS をこの educake の MAC ADDRESS
};
IPAddress ip(192, 168, 30, 200);として使用 //予め設定したネット IP ア
ドレスを,読者は自由に変更使用可能
IPAddress dnServer(168, 95, 1, 1); //予め設定した DNS サーバを、本書では
Hinet の DNS サーバとして、読者は自由に使用可能
// the router's gateway address:
IPAddress gateway(192, 168, 30, 254); //予め設定したゲートアドレス(つ
まり Rounter 或いは AP のアドレス)を本書では作者がコーディングした環
境のゲートのアドレスとし、読者は自由に使用可能
// the subnet:
IPAddress subnet(255, 255, 255, 0); //サブネット遮断,本書では Class C
とする
// if you don't want to use DNS (and reduce your sketch size)
// use the numeric IP instead of the name for the server:
//IPAddress server(74,125,232,128); // numeric IP for Google (no DNS)
    //www.google.com のアドレス
char server[] = "www.google.com"; // name address for Google (using DNS)
// Initialize the Ethernet client library
// with the IP address and port of the server
// that you want to connect to (port 80 is default for HTTP):
EthernetClient client;
void setup() {
  // Open serial communications and wait for port to open:
                   //画面の通信速度宣告
  Serial.begin(9600);
  while (!Serial) {
    ; // wait for serial port to connect. Needed for Leonardo only
  }
  // start the Ethernet connection:
  if (Ethernet.begin(mac) == 0) { // DHCP サーバ ip アドレス等データ発信
要求
    Serial.println("Failed to configure Ethernet using DHCP"); // DHCP サー
```

| バ ip アドレス発信失敗、警告データ発信                                                                        |
|----------------------------------------------------------------------------------------------|
| // no point in carrying on, so do nothing forevermore:                                       |
| // try to congifure using IP address instead of DHCP:                                        |
| Ethernet.begin(mac, ip, dnServer, gateway, subnet); //システムがあら                                |
| かじめ設定した ip アドレス使用                                                                            |
|                                                                                              |
| }                                                                                            |
| // give the Ethernet shield a second to initialize:                                          |
| delay(1000); // 1000 秒遅延                                                                     |
| Serial.println("connecting"); //連線中字句出力                                                      |
|                                                                                              |
|                                                                                              |
| // if you get a connection, report back via serial:                                          |
| if (client.connect(server, 80)) { // $\textcircled{b} \ \ \ \ \ \ \ \ \ \ \ \ \ \ \ \ \ \ \$ |
| <u>www.google.com</u> のアドレス接続に成功したら                                                          |
| Serial.println("connected"); //連線成功字句出力                                                      |
| // Make a HTTP request:                                                                      |
| //以下は固定の http 通信 protocol                                                                    |
| client.println("GET /search?q=arduino HTTP/1.1");                                            |
| client.println("Host: www.google.com");    //以下 <u>www.google.com</u> へ                      |
| の接続告知                                                                                        |
| client.println("Connection: close"); //接続後開閉                                                 |
| client.println();                                                                            |
| }                                                                                            |
| else {                                                                                       |
| // if you didn't get a connection to the server:                                             |
| Serial.println("connection failed"); // <u>www.google.com</u> 接続失敗,使用者                       |
| 失敗宣告                                                                                         |
| }                                                                                            |
| }                                                                                            |
|                                                                                              |
| void loop()                                                                                  |
| {                                                                                            |
| // if there are incoming bytes available                                                     |
| // from the server, read them and print them:                                                |
| if (client.available()) { //もし Client ボストバックが有ったとしたら                                         |
| char c = client.read(); // Client 読み取り,並びに変数 c                                               |
| Serial.print(c); //変数 c 出力                                                                   |

www.86duino.com

| }                                                  |
|----------------------------------------------------|
| // if the server's disconnected, stop the client:  |
| if (!client.connected()) { //もし lient 既に連線開閉していたら  |
| Serial.println();                                  |
| Serial.println("disconnecting.");     //連線成功字句中断出力 |
| client.stop();   //連現中止                            |
|                                                    |
| // do nothing forevermore:                         |
| while (true); //永久ループ中断プログラム                       |
| }                                                  |
| }                                                  |

下図に示した通り、読者は本実験で文字型 Browser ユーザプログラミン

グ結果画面を見ることが出来る。

| COM37 (Avduine Une)                                                                                                    |                                                                                               | (6)(0)                                                                                                    | 23  |
|----------------------------------------------------------------------------------------------------|-----------------------------------------------------------------------------------------------|----------------------------------------------------------------------------------------------------|-----|
|                                                                                                    | Zend                                                                                          |                                                                                                    | -   |
| connecting                                                                                                    | i i                                                                                           | Berlai Montor                                                                                                    | ø   |
| connected<br>HTTP/1.1 302 Found<br>Location: http://www.google.com.tw/search?<br>Cache-Control: private<br>Content-Type: text/html; charset=UTF-8<br>Set-Cookie: PREF=ID=d86e2f108270314e:FFF=0:<br>Set-Cookie: NID=67=YcXyt0CN2Ttaa8hxokxfsGg<br>P3P: CP="This is not a P3P policy! See htt | 'q=arduino&gws_rd=cr8<br>TM=1430106797:1N=14;<br>poNwcMnGs41QEV_91xx1<br>n://www.gongle.com/; | <pre>n("GET /search?q=arduino HTTP/1,1");<br/>n("Host: www.google.com");<br/>n("Connection: close");<br/>n();<br/>n't get a connection to the server;</pre> |     |
| Date: Mon, 27 Apr 2015 03:53:17 GMT<br>Server: gws<br>Content-Length: 280                                                                                                    |                                                                                               | ("connection failed"):                                                                                                    | ,   |
| X-XSS-Protection: 1; mode=block<br>X-Frame-Options: SAMBORIGIN                                                                                                    | -                                                                                             | es for local variables. Maximum is 2,048                                                                                                    |     |
| W Autornal                                                                                                    | So has ending 9600 band                                                                       |                                                                                                    |     |
| · · · · [ + N & • * · · · · · · · · · · ·                                                                                                    | < >                                                                                           | Sadaan Vaa oo CO                                                                                                    | 167 |

図 11 文字型 Browser ユーザプログラミング画面

# 6. ネットタイマデータ取得

下図に示した通り、一般的な Cate 5 ネットケーブルを使用し、RJ45 コネク タに組合せる。一端を 86Duino EduCake 開発ボード側面のネットワークインター フェイス (下図.(a)に示した通り)に繋ぎ、一端をネット集線機ネットワークイン ターフェイス (下図.(b))に繋ぎ、86Duino EduCake 開発ボードネットワーク実体 回線連線を完成させる。

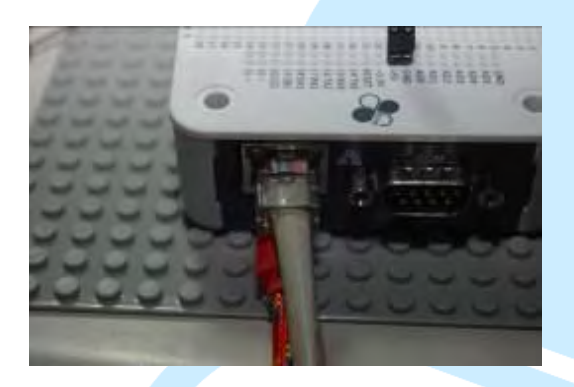

(a). EduCake ネットワーク接続法

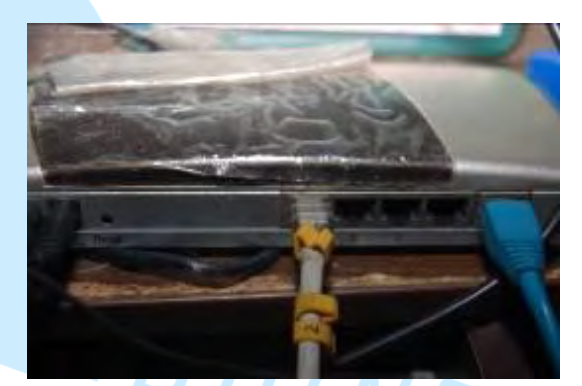

(b). 集線機ネットワーク接続法

圖 1286Duino EduCake 開発ボードのネット接続法示す

先に述べたことを順守し、86Duino EduCake 開発ボードにドライバープログ ラミング組込み後、86Duino EduCake 開発ボードの開発キットを開こう:Sketch IDE が開発プログラミングを整合し、下図に示した通りのネットワークの流れの テストプログラミングをコーディングしよう。この取得には時間がかかる。

# 表 1 ネットワーク測定プログラミング(UdpNtpClient)

### 86DUIND

| }; //このMAC ADRESS をこのeducake のMAC ADDRESS と見なして使用                                 |
|-----------------------------------------------------------------------------------|
| IPAddress ip(192, 168, 30, 200); //あらかじめ設定したネットワーク IP アド                          |
| ラスを、読者は自由に仕様変更可能                                                                  |
| IPAddress dnServer(168, 95, 1, 1); //あらかじめ設定した DNS サーバを、本書                        |
| は Hinet の DNS サーバとし、読者は自由に変更使用可能                                                  |
| // the router's gateway address:                                                  |
| IPAddress gateway(192, 168, 30, 254); //あらかじめ設定したゲートのアドレ                          |
| ス(つまり Rounter 或いは AP のアドレス)を、本書では作者がコーディング                                        |
| した環境ゲートウェイのアドレスとし、読者は自由に変更使用可能                                                    |
| // the subnet:                                                                    |
| IPAddress subnet(255, 255, 255, 0); //サブネットワーク遮断、本書は Class                        |
| Cとする                                                                              |
|                                                                                   |
| unsigned int localPort = 8888; /必須の設定 local port を UDP に使用                        |
| // local port to listen for UDP packets                                           |
|                                                                                   |
| char timeServer[] = "time.nist.gov"; // time.nist.gov NTP server                  |
|                                                                                   |
| const int NTP_PACKET_SIZE = 48; // NTP time stamp is in the first 48 bytes of the |
| message 大小 48 ビットをパケットする                                                          |
|                                                                                   |
| byte packetBuffer[ NTP_PACKET_SIZE]; //buffer to hold incoming and outgoing       |
| packets パケットデータ変数受け入れ                                                             |
|                                                                                   |
| // A UDP instance to let us send and receive packets over UDP                     |
| EthernetUDP Udp; / UDP ネットワーク宣告                                                   |
|                                                                                   |
| void setup()                                                                      |
| {                                                                                 |
| // Open serial communications and wait for port to open:                          |
| Serial.begin(9600); //画面通信速度率宣告                                                   |
| while (!Serial) {                                                                 |
| ; // wait for serial port to connect. Needed for Leonardo only                    |
| }                                                                                 |
|                                                                                   |
| // start Ethernet and UDP                                                         |
| It (Ethernet.begin(mac) == 0) { //DHCP サーバ IP アドレス等アータ発信要                         |

```
求
    Serial.println("Failed to configure Ethernet using DHCP"); //DHCPサーバ
ip アドレス失敗発信、警告データ発信
    // no point in carrying on, so do nothing forevermore:
  Ethernet.begin(mac, ip, dnServer, gateway, subnet); //システムがあらかじめ
設定した ip アドレス使用
  }
  Udp.begin(localPort); // UDP 起動
}
void loop()
  sendNTPpacket(timeServer); // send an NTP packet to a time server time.nist.gov
NTP server をパケットしてサーバ伝送
 // wait to see if a reply is available
              // 1000 秒遅延
  delay(1000);
  if (Udp.parsePacket()) { //もし time.nist.gov NTP server サー
伝送としたら
    // We've received a packet, read the data from it
    Udp.read(packetBuffer, NTP PACKET SIZE); // read the packet into the buffer
        //パケット読み取り
    //the timestamp starts at byte 40 of the received packet and is four bytes,
    // or two words, long. First, esxtract the two words:
    unsigned long highWord = word(packetBuffer[40], packetBuffer[41]);
                                                                        11
高ビットを highWord 変数へ伝送
    unsigned long lowWord = word(packetBuffer[42], packetBuffer[43]);
                                                                    //低ビ
ットを lowWord 変数へ転送
    // combine the four bytes (two words) into a long integer
    // this is NTP time (seconds since Jan 1 1900):
    unsigned long secsSince1900 = highWord << 16 | lowWord;
                                                                    //高ビ
ットで変数形成
    Serial.print("Seconds since Jan 1 1900 = "); //時間出力
    Serial.println(secsSince1900);
    // now convert NTP time into everyday time:
    Serial.print("Unix time = ");
                                 //印出 Unix time =
```

### 86DUIND

```
// Unix time starts on Jan 1 1970. In seconds, that's 2208988800:
                                                           // uni データ初期時
    const unsigned long seventyYears = 2208988800UL;
間設定
    // subtract seventy years:
    unsigned long epoch = secsSince1900 - seventyYears;
                                                          //取得時間差計算
    // print Unix time:
    Serial.println(epoch);
                                //時間差出力
    // print the hour, minute and second:
    Serial.print("The UTC time is ");
                                         // UTC is the time at Greenwich Merid-
ian (GMT)
    Serial.print((epoch %86400L)/3600); // print the hour (86400 equals secs per
day) 何日間共有か出力
    Serial.print(':');
    if ( ((epoch \% 3600) / 60) < 10 ) {
      // In the first 10 minutes of each hour, we'll want a leading '0'
                                                                 何時間か出力
      Serial.print('0');
    }
    Serial.print((epoch % 3600) / 60); // print the minute (3600 equals secs per mi-
nute) 何分か出力
    Serial.print(':');
    if ( (epoch % 60) < 10 ) {
      // In the first 10 seconds of each minute, we'll want a leading '0'
      Serial.print('0');
    }
    Serial.println(epoch % 60); // print the second
                                                  何秒か出力
  }
  // wait ten seconds before asking for the time again
  delay(10000);
                           // 10000 秒遅延
}
// NTP パケット関数送信
// send an NTP request to the time server at the given address
unsigned long sendNTPpacket(char* address) // NTP パケット関数送信
{
         // NTP パケット関数送信
  // set all bytes in the buffer to 0
```

### 86DUIND

www.86duino.com

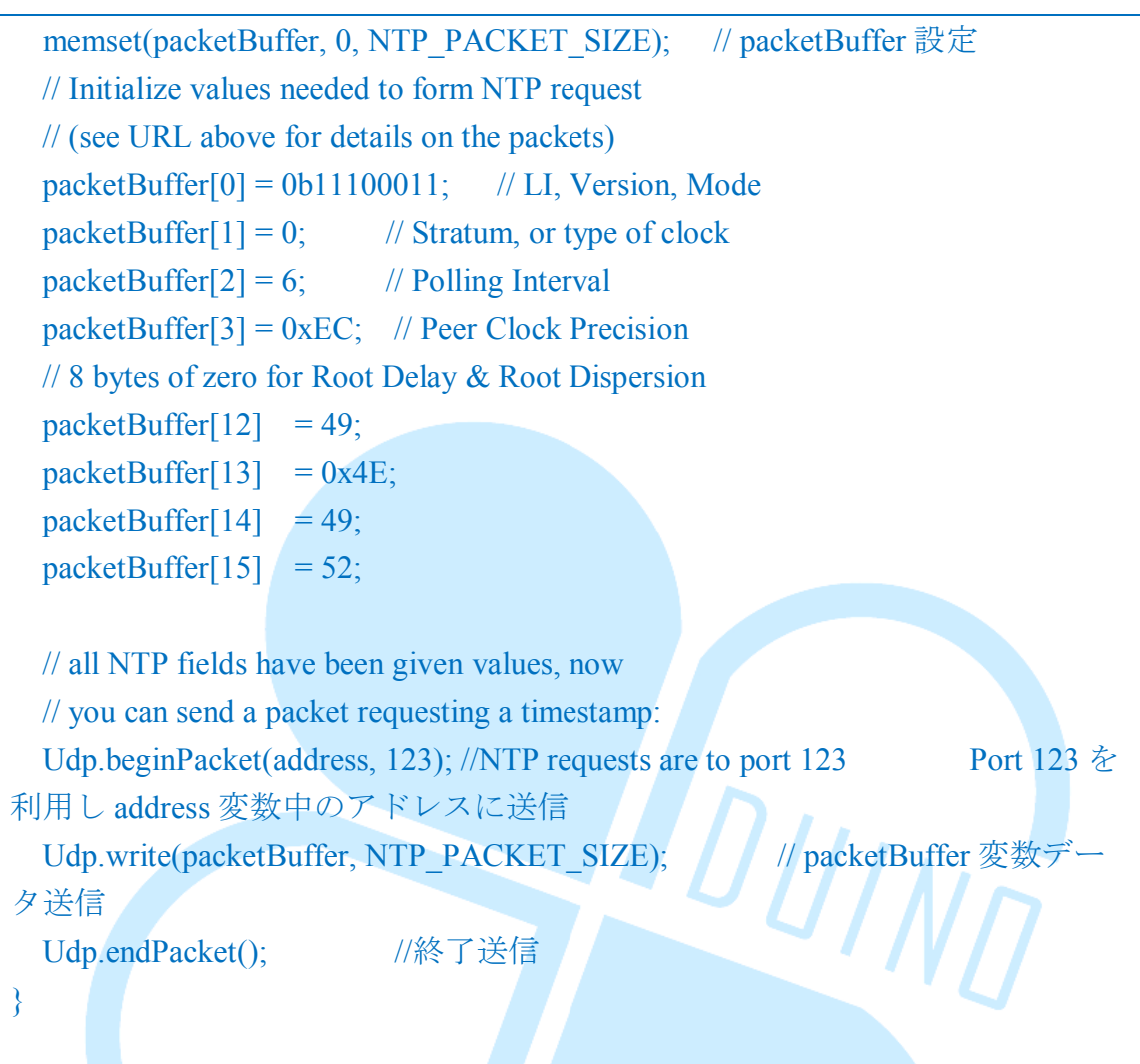

下図に示した通り、読者は本実験によりネットワークテストプログラミング

結果を画面で見ることが可能である。

| COM30                                                                                                    |                              |
|----------------------------------------------------------------------------------------------------|------------------------------|
| -                                                                                                    | Send                         |
| Seconds since Jan 1 1900 - 3650766775<br>Unix time = 1441777975<br>The UTC time is 5:52:55<br>Seconds since Jan 1 1900 - 3650766786<br>Unix time = 1441777986<br>The UTC time is 5:53:06 |                              |
|                                                                                                    |                              |
|                                                                                                    |                              |
| Autocroll                                                                                                    | No line ending 🖌 9600 baud 🗸 |

図13ネットワークプログラミングテスト結果画面

### 7.Telnet 簡単チャットルーム

下図に示した通り、一般的な Cate 5 ネットケーブルを使用し、RJ45 コネク タに組合せる。一端を 86Duino EduCake 開発ボード側面のネットワークインター フェイス (下図.(a)に示した通り)に繋ぎ、一端をネット集線機ネットワークイン ターフェイス (下図.(b))に繋ぎ、86Duino EduCake 開発ボードネットワーク実体 回線連線を完成させる。

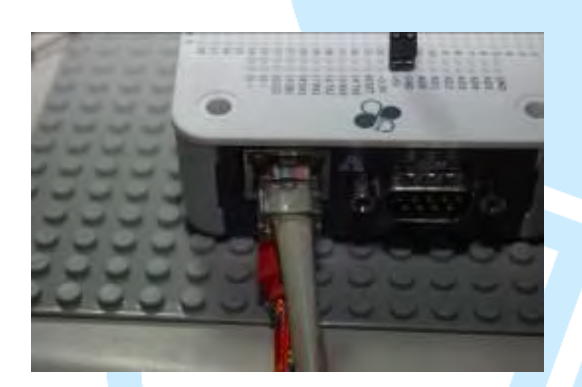

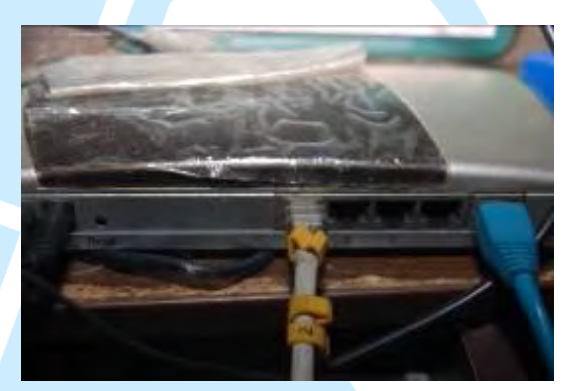

(a). EduCake ネットワーク接続法

ーク接続法 (b). 集線器ネットワーク接続法

図 14 86Duino EduCake 開発ボードのネットワーク接続法指示図

先に挙げた方法で、86Duino EduCake 開発ボードドライバープログラミング 組込み後、86Duino EduCake 開発ボードの開発キットを開く:Sketch IDE が開発 プログラミングを整合し、下図に示した Telnet チャットルームのテストプログラ ミングをコーディングし、86Duino EduCake 開発ボードに簡易的 Telnet チャット ルームを作動させることが可能となる。

表 6 Telnet Telnet 簡単チャットルームテストプログラミング(ChatServer)

#include <SPI.h>
#include <SPI.h>

#include <Ethernet.h> // ネット必須のものを使用

```
// Enter a MAC address for your controller below.
// Newer Ethernet shields have a MAC address printed on a sticker on the shield
byte mac[] = \{
 0xAA, 0xBB, 0xCC, 0xDD, 0xEE, 0xFF
       //この MAC ADRESS はこの educake の MAC ADDRESS を使用
};
IPAddress ip(192, 168, 30, 200); //あらかじめ設定した IP アドレスを、読者は
自由に変更使用可能
IPAddress dnServer(168, 95, 1, 1); //あらかじめ設定した DNS サーバーを,本書
は Hinet の DNS サーバーとし,読者は自由に変更使用可能
// the router's gateway address:
IPAddress gateway(192, 168, 30, 254); //あらかじめ設定したゲートのアドレス
(つまり Rounter 或いは AP のアドレス)を、本書は作者がコーディングしたゲ
ートのアドレスとし、読者は自由に変更使用可能
// the subnet:
IPAddress subnet(255, 255, 255, 0); //サブネット遮断、本書は Class とする
// telnet defaults to port 23
                          -11
EthernetServer server(23);
boolean alreadyConnected = false; // whether or not the client was connected previ-
ously 連線フラグ
void setup() {
 // initialize the ethernet device
 Ethernet.begin(mac, ip, gateway, subnet); //イーサネット起動
 // start listening for clients
 server.begin();
                // Port23 のサーバ起動
 // Open serial communications and wait for port to open:
  Serial.begin(9600);
                   //画面の通信速度宣告
  while (!Serial) {
    ; // wait for serial port to connect. Needed for Leonardo only
  }
 Serial.print("Chat server address:"); // Chat server address:出力
                                  //アドレス出力
  Serial.println(Ethernet.localIP());
}
void loop() {
  // wait for a new client:
```

www.86duino.com

```
EthernetClient client = server.available(); //ネットワークユーザ端生産
 // when the client sends the first byte, say hello:
 if (client) { //ネットワークアクセス
   if (!alreadyConnected) {//もし新しい連線だとしたら
     // clead out the input buffer:
                       //バッファーデータ更新
     client.flush();
     Serial.println("We have a new client");
                                           //新連線出力
     client.println("Hello, client!"); // Hello 歓迎の言葉送信
     alreadyConnected = true; //連線設定済み
   }
   if (client.available() > 0) { //もしユーザーがデータ送信したら
     // read the bytes incoming from the client:
     char thisChar = client.read();
                                  //ユーザーがネットワーク以上のデ
を thisChar 変数へ送信
     // echo the bytes back to the client:
                               // thisChar 変数を server
     server.write(thisChar);
     // echo the bytes to the server as well:
     Serial.write(thisChar);
                           // thisChar 変数出力
  }
3
```

下図に示した通り、読者は本実験で Telnet 簡単チャットルームの、待機画面を見ることが可能である。

www.86duino.com

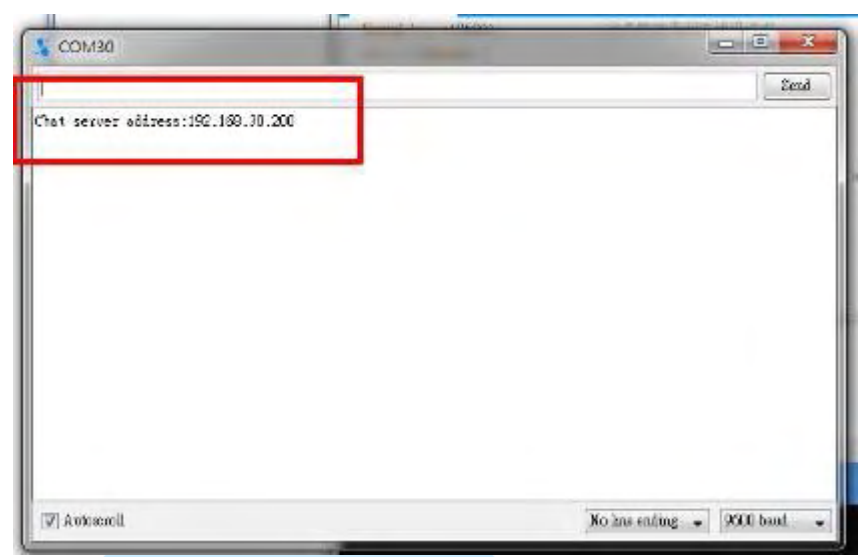

図 15 Telnet 簡単チャットルーム確認画面

下図に示した通り、読者は本実験 Telnet 簡単チャットルームを見ることが可能となるので、Putty 通信ソフトを使用し、あらかじめ設定した連線の画面を見てみよう。

| Category:                                                                                                    |                                                                                                    |
|----------------------------------------------------------------------------------------------------|----------------------------------------------------------------------------------------------------|
| E Session                                                                                                    | Basic options for your PuTTY session                                                                                                    |
| +-Logging                                                                                                    | Specify the destination you want to connect to                                                                                           |
| Keyboard                                                                                                    | Host Name (or IP address) Port                                                                                                    |
| Bel                                                                                                    | 192.168.30.200 23                                                                                                    |
| Featurea                                                                                                    | Connection type:                                                                                                    |
| - Itenstation<br>- Selection<br>- Colours<br>⊡ Connection<br>- Deta<br>- Proxy<br>- Telnet<br>- Riogin<br>B - SSH<br>- Serial | Default Settings<br>ATMODE<br>ATMODE9600<br>HC05<br>W5100<br>esp8226<br>xytable<br>Close window on ext:<br>Awaye Never Only on clean ext |

図 16 Telnet 簡単チャットルームあらかじめ設定した連線画面図

私たちは putty 通信ソフトを使用しチャットルームの機能を、下図に示した 通り進行させ、簡単チャットルームにユーザー端画面をつないでみよう。

www.86duino.com

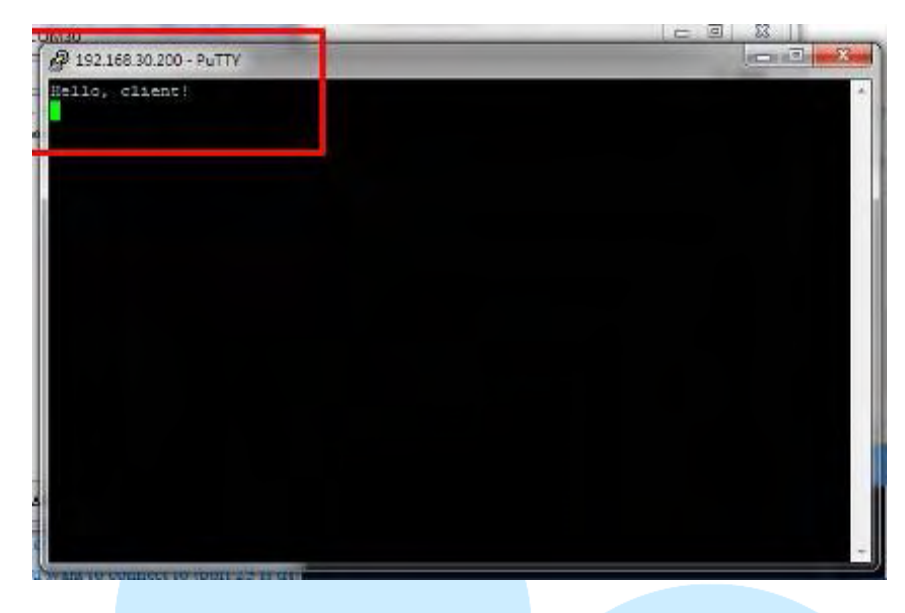

図 17 簡単チャットルームユーザー端画面連線図

下図に示した通り、Putty 通信ソフトを使用し、連線後、読者は本実験—Telnet 簡単チャットルームの Telnet 簡単チャットルームユーザー端連線の画面を見る ことが可能となる。

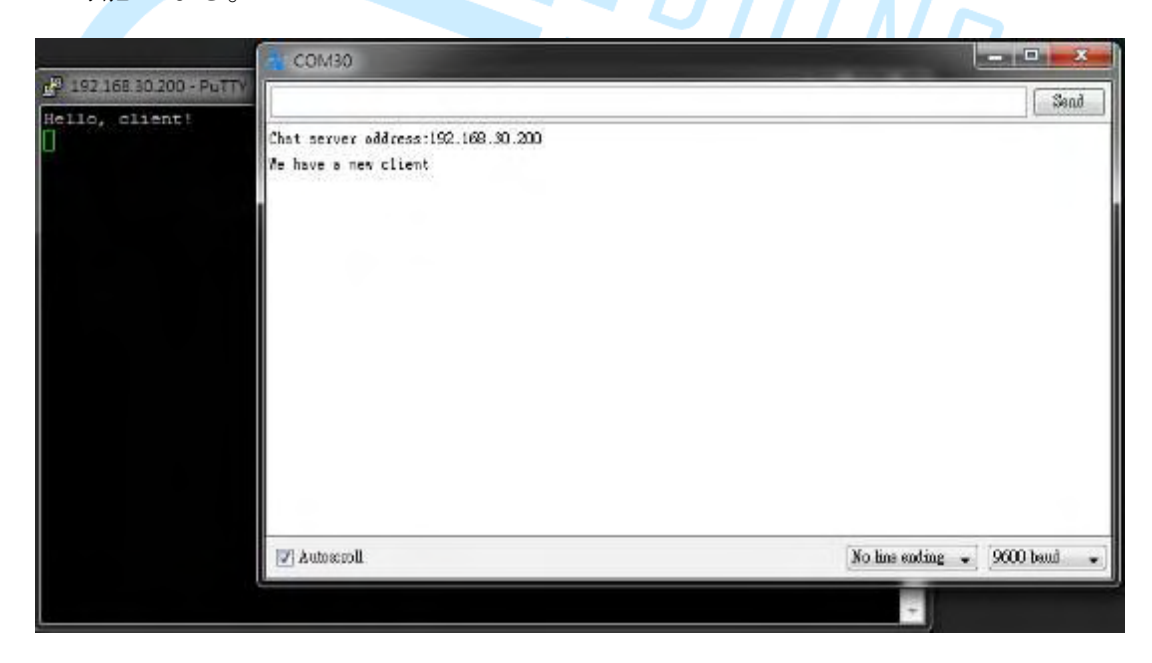

図 18 Telnet 簡単チャットルームユーザー端連線画面

### 8.Telnet 多人数版チャットルーム

先の節で、既に簡単かつ完全な『Telnet チャットルーム』を作り上げたが、 このチャットルームはあまりにも小さく簡素で有る為、一人のユーザーしかチャ ットルームに入ることが出来ないので、この様な問題を改善する必要性が出てく る。

まず、下図に示したとおり、一般的な Cate 5 ネット回線を使用し、RJ45 を 加え、86Duino EduCake を接続し、開発ボード側のネットインターフェイス(下 図.(a))に接続し、ネット集線機のネットインターフェイス(下図.(b))にもう一方を 接続し、86Duino EduCake 開発ボードの実態回路を完成させる。

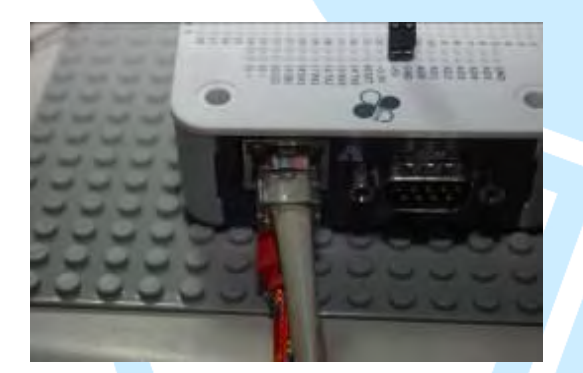

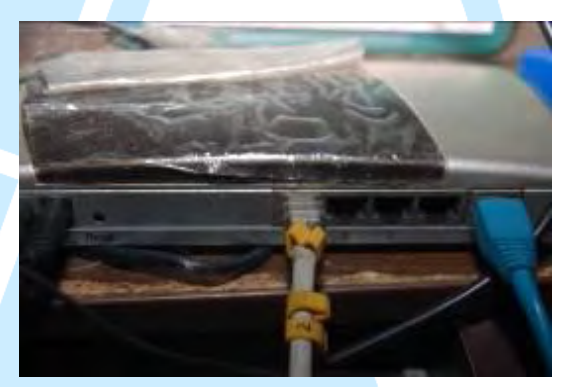

(a). EduCake ネットワーク接続法 (b). 集線器ネットワーク接続法

図 19 86Duino EduCake 開発ボードネットワーク接続法指示図

先に挙げた方法で、86Duino EduCake 開発ボードドライバープログラミング 組込み後、86Duino EduCake 開発ボードの開発キットを開く:Sketch IDE が開発 プログラミングを整合し、下図に示した Telnet チャットルームのテストプログラ ミングをコーディングし、86Duino EduCake 開発ボードを専門的な多人数チャッ トルームとして運用させよう。

# 表 7 Telnet 簡単多人数版チャットルームテストプログラム

### (AdvancedChatServer2)

```
#include <SPLh>
#include <Ethernet.h> // ネットワーク必須のものを使用
// Enter a MAC address for your controller below.
// Newer Ethernet shields have a MAC address printed on a sticker on the shield
byte mac[] = \{
 0xAA, 0xBB, 0xCC, 0xDD, 0xEE, 0xFF
       //このMAC ADRESS をこの educake の MAC ADDRESS と見なして使
};
用
IPAddress ip(192, 168, 30, 200); //あらかじめ設定したネットワーク IP アド
レスを、読者は自由に変更使用可能
IPAddress dnServer(168, 95, 1, 1); //あらかじめ設定した DNS サーバーを、本
書では Hinet の DNS サーバーとし、読者は自由に変更使用可能
// the router's gateway address:
IPAddress gateway(192, 168, 30, 254); //あらかじめ設定したゲ
(つまり Rounter 或いは AP のアドレス)を、本書は作者がコ
環境のゲートアドレスとし、読者は自由に変更使用可能
// the subnet:
                               //サブネット遮断、本書では Class C と
IPAddress subnet(255, 255, 255, 0);
する
// telnet defaults to port 23
                        //サーバを宣告し、並びに Port23 を listening 通
EthernetServer server(23);
信ポートとして使用
boolean alreadyConnected; // whether or not the client was connected previously 連
線フラグ
boolean ConnectedFlag[10]; // whether or not the client was connected previously 連
線フラグ
int connectNo = 0;
                    //連線番号
                    //ユーザーネットワーク1個生産
 EthernetClient client :
 EthernetClient Connectclient[10]; //10 個のユーザーネットワーク生産
void setup() {
```

### 86DUIND

```
// initialize the ethernet device
  Ethernet.begin(mac, ip, gateway, subnet); //ネットワーク連線起動
 // start listening for clients
                    // Port23 ネットワーク連線起動
  server.begin();
 // Open serial communications and wait for port to open:
  Serial.begin(9600);
                        //画面通信速度宣告
    initConnectingFlag(); // 連線フラグ初期化
 while (!Serial) {
    ; // wait for serial port to connect. Needed for Leonardo only
  }
                                    // Chat server address:出力
  Serial.print("Chat server address:");
  Serial.println(Ethernet.localIP());
                                    //アドレス出力
  DisplayConnectingStatus() ;
                                          /連線状況表示
}
void loop() {
 // wait for a new client:
    client = server.available();
                                 11--
 // when the client sends the first byte, say hello:
               //ネットワークユーザ進入
  if (client) {
    connectNo = 0;
    while (connectNo <10) /10 組の連線ループ
    ł
        if (!ConnectedFlag[connectNo]) { /もし新連線だとしたら
          // clead out the input buffer:
              Connectclient[connectNo] =client;
            Connectclient[connectNo].flush(); //ユーザネットワークバッフ
ァーデータ更新
          Serial.println("We have a new client"); //新連線出力
          client.println("Hello, client!"); // 歓迎の言葉 Hello 送信
          ConnectedFlag[connectNo] = true; //連線済み設定
          break;
       connectNo ++ ;
```

```
}
     connectNo = 0;
       while (connectNo <10)
    {
       if (!Connectclient[connectNo].connected()) //断線か否か診断
                                             //連線フラグパラメータ
              ConnectedFlag[connectNo] = false;
-=false(未連線)
       if (Connectclient[connectNo].available() > 0)
       { //
もしユーザーネットワークがデータ送信をしたら
         // clead out the input buffer:
         char thisChar = Connectclient[connectNo].read(); //ユーザネット
ワークが送信したデータ thisChar 変数読み取り
         // echo the bytes back to the client:
         Serial.print("Connect ");
                                 //連線中出力
                              //いくつかの連線出力
         Serial.print(connectNo);
                         //出力":"
         Serial.print(":");
         server.write(thisChar);
                                 // thisChar 変数を server ·
                                                          送信
         // echo the bytes to the server as well:
         Serial.write(thisChar); // thisChar 変数出力
       }
      connectNo ++ ;
}
void initConnectingFlag()
       //連線フラグパラメーター初期化
{
 for(connectNo=0; connectNo < 10; connectNo++)
  {
   ConnectedFlag[connectNo] = false; //連線フラグパラメーター=false
設定(未連線)
 }
}
void DisplayConnectingStatus()
   //連線状況表示
```

### 86DUIND

www.86duino.com

```
for(connectNo=0 ; connectNo < 10 ; connectNo++)</pre>
  {
    if (ConnectedFlag[connectNo])
                                      //もし連線中なら
    {
        Serial.print("Connection ");
                                     //当該連線中データ
Serial.print(connectNo) ;
        Serial.print(": Connected \n");
    }
    else
            //もし連線中だとしたら
    {
                                     //当該表示される連線中データ
        Serial.print("Connection ");
        Serial.print(connectNo) ;
        Serial.print(": Waiting Connecting \n");
    }
  // Connectclient[connectNo] = server.available();
1個表示
  }
```

下図に示した通り、読者は本実験 Telnet 多人数版チャットルームにより、 ホストが開始した画面を見ることが可能となる。

| an artistanti, They a tracker                                                                                                    |                                |                      |
|----------------------------------------------------------------------------------------------------|--------------------------------|----------------------|
|                                                                                                    | AdvancerChalBerter2            |                      |
| THEODING #                                                                                                    | Synd                           |                      |
| Information of Automation Statistics Connection Statistics Connection Statistics Connections Connections Statistics Connections Connections Statistics Connections Statistics Connections Statistics Connections Connections Statistics Connections Statistics Connections Statisti |                                | -toba: 4025-00681.54 |
|                                                                                                    |                                |                      |
| g) federaril                                                                                                    | No his voting 🐱 [9001] lood. 🛶 |                      |

図 20 Telnet チャットルーム多人数版ホスト画面

www.86duino.com

下図に示した通り、Putty 通信ソフトを使用し、連線後、読者は本実験—Telnet 簡単チャットルームの Telnet 簡単チャットルームユーザー端連線の画面を見る ことが可能となる。

| COM37 (Arduino Line)                                                                                                    | -                                                                                                    | E B                                                                                                    | Vita Chang                                                                                                    |
|----------------------------------------------------------------------------------------------------|----------------------------------------------------------------------------------------------------|----------------------------------------------------------------------------------------------------|----------------------------------------------------------------------------------------------------|
|                                                                                                    | PuTTY Configuration                                                                                                    | n -                                                                                                    |                                                                                                    |
| Chat server address:192,168.30,200                                                                                                    | Consport<br>III Session<br>Logains<br>III Termal<br>Korthoart<br>Bell<br>Peadures<br>Persenue<br>- Assectance<br>Bertainue<br>- Transition<br>- Sectoria<br>- Consoltan<br>- Data<br>- Poory<br>- Bota<br>- Poory<br>- Setal | Eastic spatiers for<br>Specify the destination of<br>Hote game for IP address<br>150: 148 30:200<br>Convector type:<br>Pray M Johnst C<br>Load carve or delete a an<br>Saved Sections<br>W1000<br>Default Settings<br>COSS viewdow on egit.<br>Navys Never | Profer PUTTY sensor<br>unreal to connect to<br>1 20<br>Regin (1) S1H (1) Sensor<br>red sension<br>Sensor<br>Denne<br>(1) Only on clean call |
|                                                                                                    | Heat                                                                                                    |                                                                                                    | Qom Cancel                                                                                                    |
| and the second second s | So kee enting = 90                                                                                                    | - 00 test -                                                                                                    |                                                                                                    |

図 21 Telnet 簡単チャットルーム多人数版設定済み連線の画面

下図に示した通り、読者は本実験 Telnet 簡単チャットルームにより、Putty 通信ソフトを使用し、第一位の Telnet 簡単チャットルーム多人数版連線中の画面 を見ることが可能である。

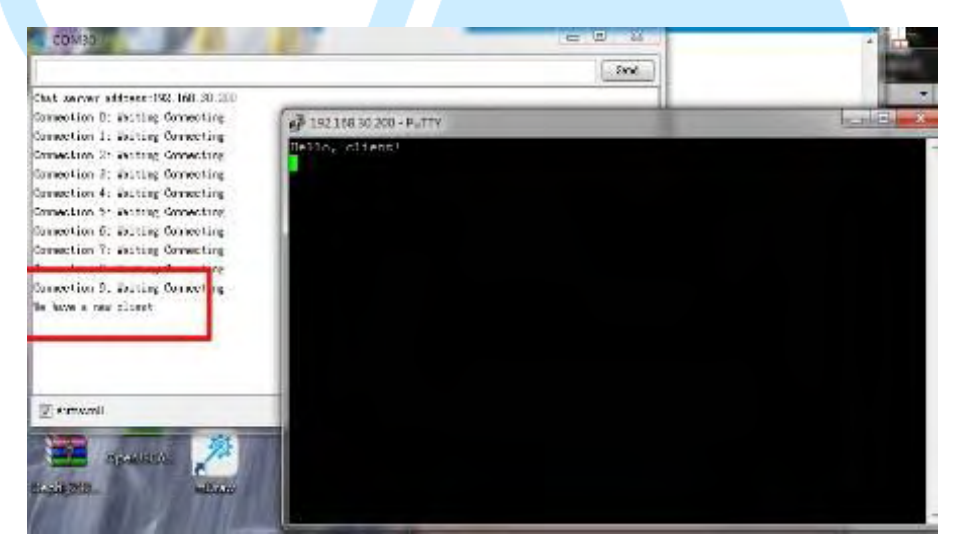

図 22 第一位 Telnet 簡単チャットルーム多人数版連線中画面

下図に示した通り、読者は本実験 Telnet 簡単チャットルームにより、Putty

www.86duino.com

通信ソフトを使用し 第二位の Telnet 簡単チャットルーム多人数版連線中の画面 を見ることが可能である。

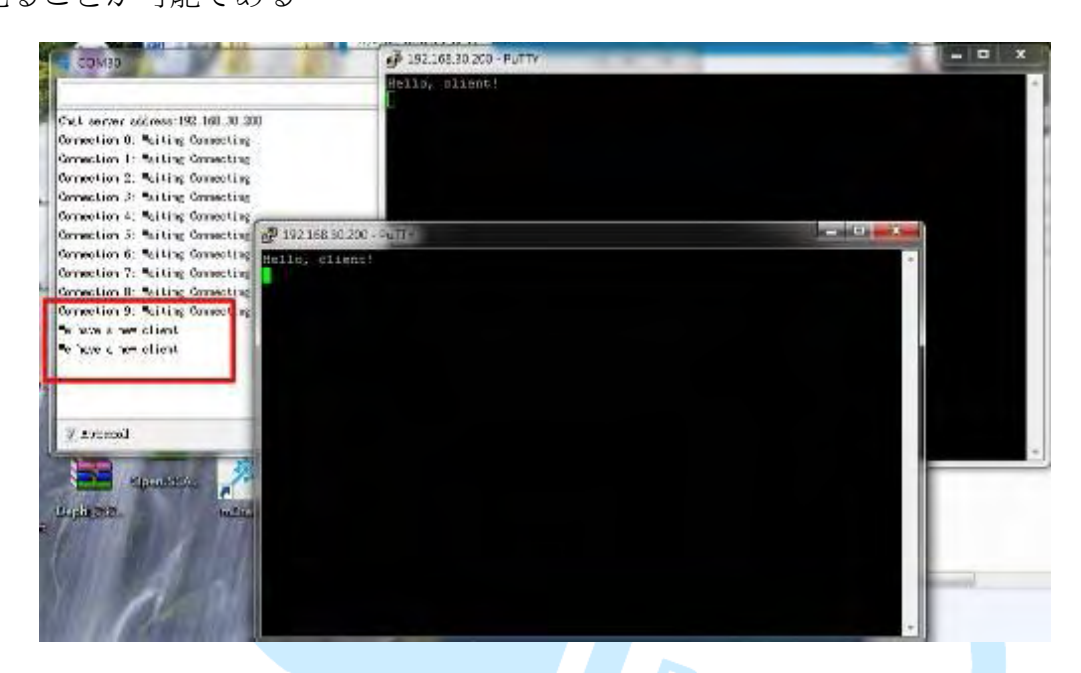

図 23 第二位 Telnet 簡単多人数版チャットルーム進行画面

17

### 9.温度コントロール

もし温度をテストしたいと思うなら、温度センサーを使用することで、その 温度を測ることが出来るが、もし、湿度を測ろうとするなら、量測センサーを使 用することで必要である。この様にして、様々なセンサーが必要であるが、本書 では湿度患側モジュール(DHT11)を使用し、下図に示した通り、おもに DHT-11 を使用し湿度感測モジュールを作成する。

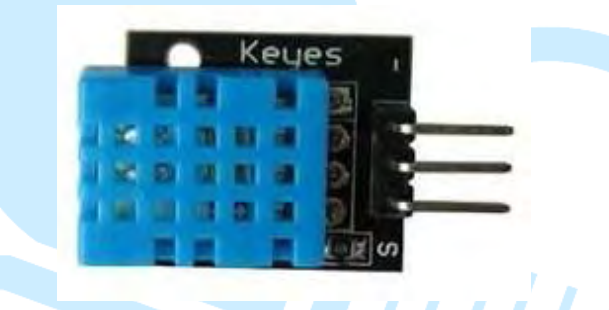

図 2 DHT11 湿度感測モジュール

本実験では DHT11 湿度感測モジュールを下図の様に採用し、DHT-11 湿度 感測器は基本量測電気回路を搭載する必要が有る為、DHT11 湿度感測モジュー ルを使用し実験主体とし、並びに他の組み立て基本量測電気回路を説明すること とする。

下図に示した通り、まず DHT11 湿度感測モジュールピンの接続法を参考に し、下の表を順守し、11 湿度感測モジュールピンを電気回路図に組み込んでい く。

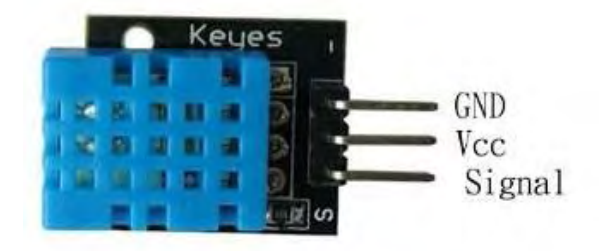

図 25 DHT11 温湿度感測モジュールピン図

| ピン | ピン説明   | 86Duino EduCake 開発モジュールピ<br>ン |
|----|--------|-------------------------------|
| S  | Vcc    | 電源 (+5V)                      |
| 2  | GND    | EduCake GND                   |
| 3  | Signal | EduCake digital pin 7         |
|    | Keyes  | GND<br>Vcc<br>Signal          |

### 表 8 DHT11 温湿度感測モジュールピン

データソース: Arduino プログラミング教学(常用モジュール編:Arduino Programming (37 Sensor Modules)(曹永忠, 許智誠, & 蔡英德, 2015b, 2015f)

先に挙げた方法で、86Duino EduCake 開発ボードドライバープログラミング 組込み後、86Duino EduCake 開発ボードの開発キットを開く: Sketch IDE が開発 プログラミングを整合し、下図に示した Telnet チャットルームのテストプログラ ミングをコーディングし、下図に示した通りの DHT11 温湿度感測モジュールテ ストプログラミングにより、DHT11 温湿度感測モジュールによる如何なる温度 湿度も図りうることが可能である。

# 

表 2 DHT11 温湿度感測モジュール(DHT11)

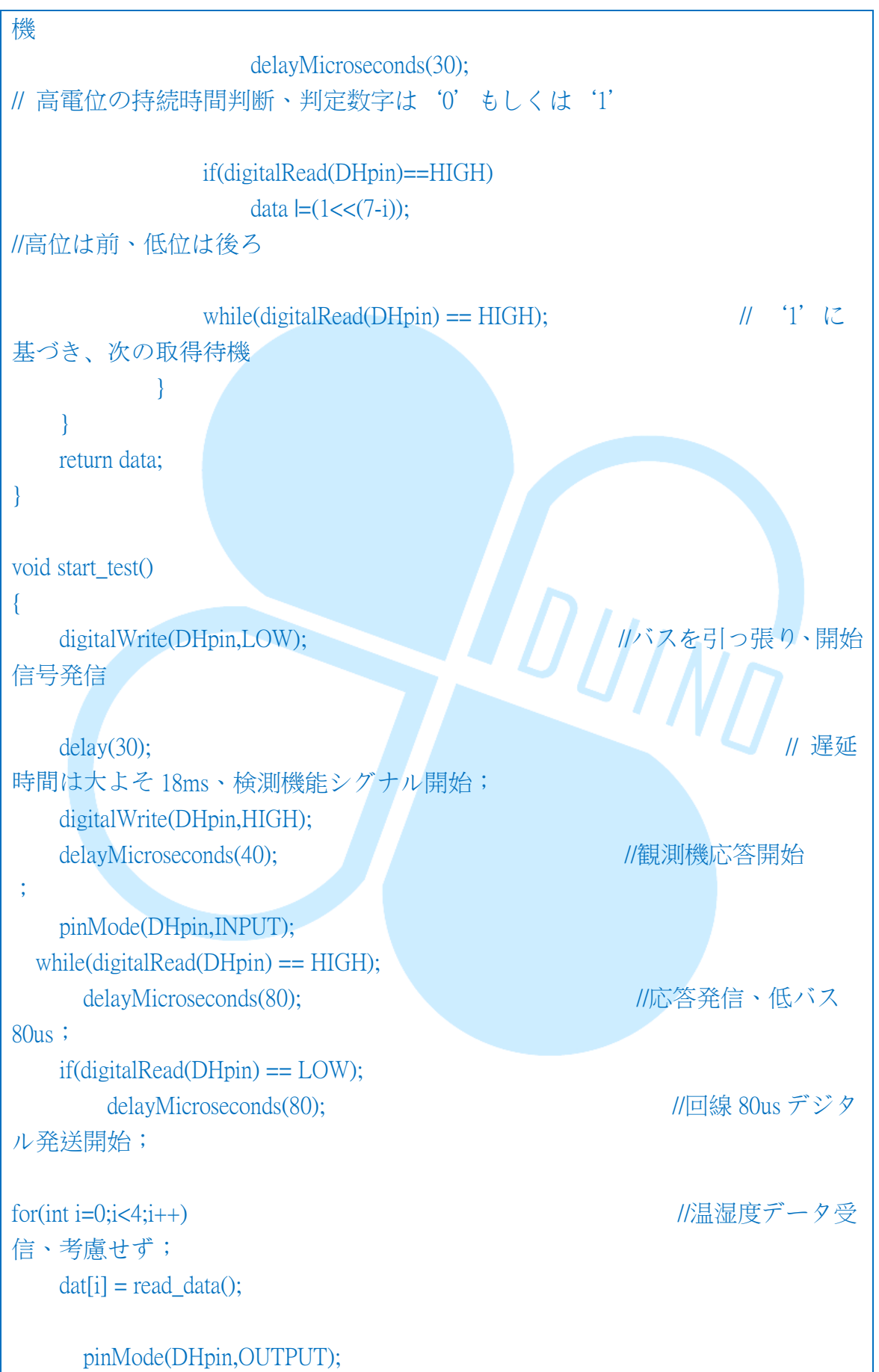

www.86duino.com

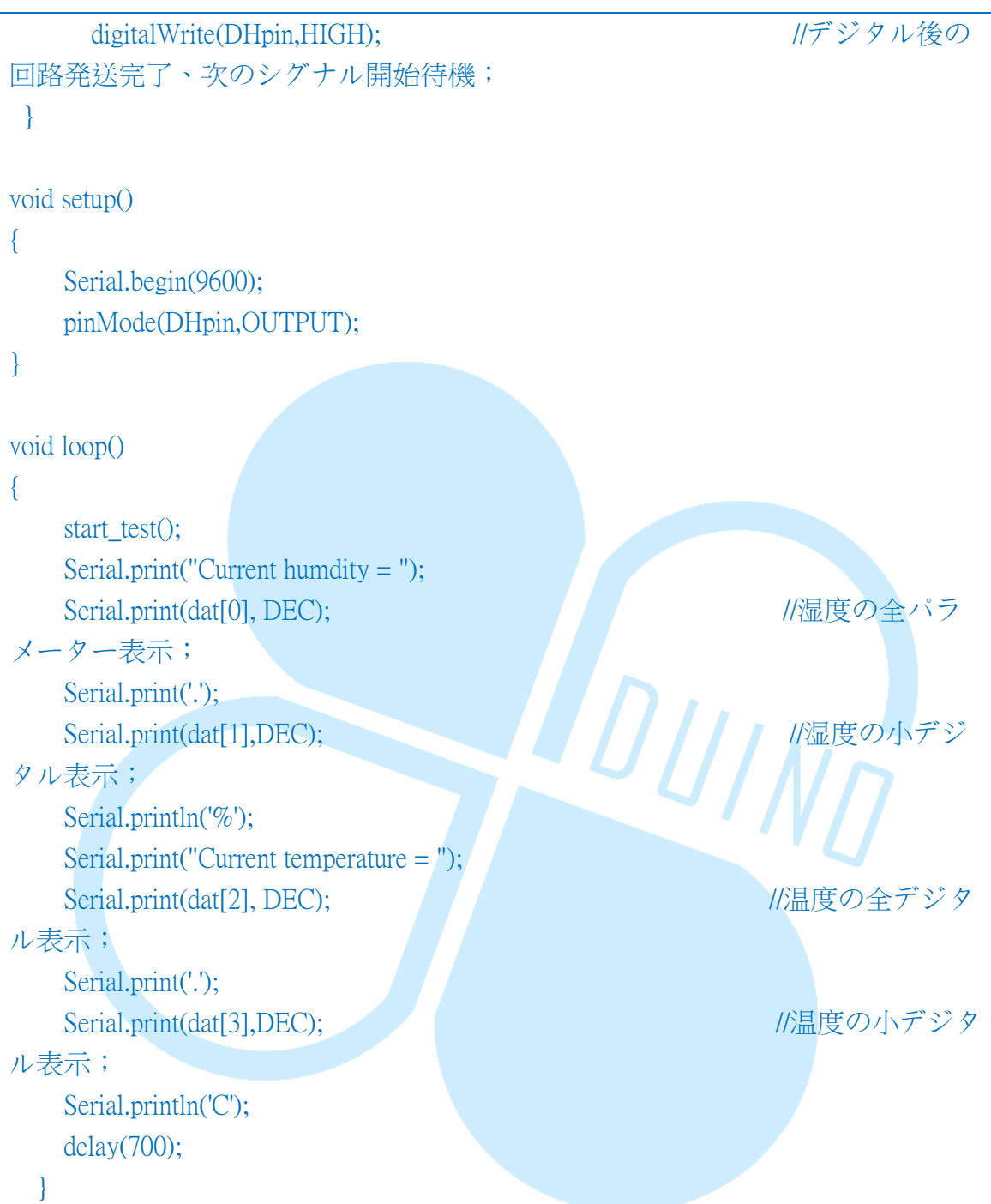

参考データ:DMP 商店(<u>http://shop.dmp.com.tw/INT/products/67</u>)

下図に示したように、温度感測モジュールテストプログラミング結果画面を 見ることが可能である。

www.86duino.com

| - 693        | DHT11   86Duino Coding 210  |                              |
|--------------|-----------------------------|------------------------------|
| 1 Mar        | File Edit Sketch Tools Help |                              |
|              |                             |                              |
| COM30        |                             |                              |
| 1            |                             | Send                         |
| DHT11 OF 2   | 0.0 22.0                    |                              |
| DHT11, 0K, 3 | 9.0, 23.0                   |                              |
| DHT11, OX, 3 | 9.0, 23.0                   |                              |
|              |                             |                              |
|              |                             |                              |
|              |                             |                              |
|              |                             |                              |
|              |                             |                              |
|              |                             |                              |
|              |                             |                              |
|              |                             |                              |
|              |                             |                              |
|              |                             |                              |
| V Autoscroll |                             | No line ending 🚽 9600 band 🖵 |

図 26 温度感測モジュールテストプログラミング結果画面

先のプログラミングは低級のコントロールシグナルを使用しているため、一 般人では労力を使いすぎるので、作者はこれらプログラミングを Library の方式 を使ってコーディングしようと思う。

### 10. 温湿度感測ウェブ画面

本章で先で述べた内容は、主に読者が 86Duino EduCake 開発ボードがネット ワークソースをどのように使用するか、Telnet、Http の通信協定をどのように使 用するか、ひいてはこれらネットワークソースを用いて簡単なネットワークサー バー、チャットサーバー等を作ることを中心としていたが、これらは本書の最後 のプロジェクトとして基礎を打ち立てることとし、その前に、私たちはまず簡単 な小プロジェクトを作ることとする。もし、温湿度読み取り装置を作ったとした ら、そのタイミングで既に作り上げた簡単かつ完全な『温湿度コントロールウェ ブサイト』を読み取り、そのようにして使用者はウェブブラウザを用いて温度デ ータを取得することが可能となる。

まず、下図に示したとおり、一般的な Cate 5 ネット回線を使用し、RJ45 を 加え、86Duino EduCake を接続し、開発ボード側のネットインターフェイス(下 図.(a))に接続し、ネット集線機のネットインターフェイス(下図.(b))にもう一方を 接続し、86Duino EduCake 開発ボードの実態回路を完成させる。

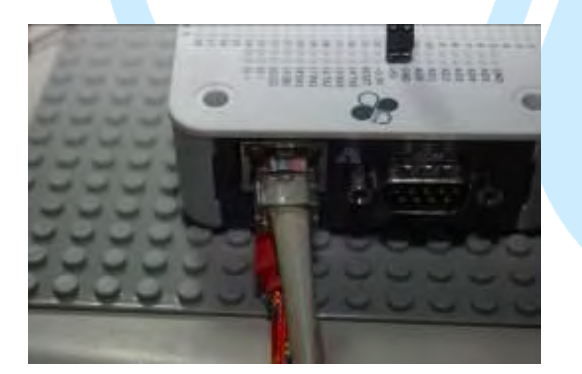

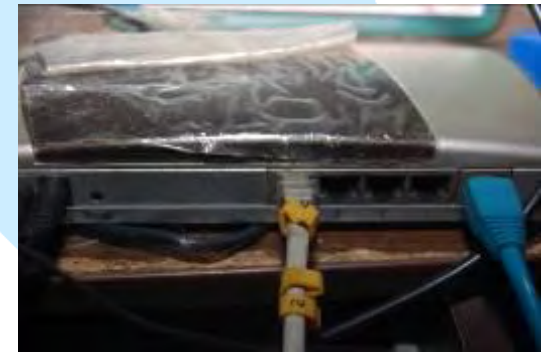

(a). EduCake ネットワーク接続法

(b). 集線器ネットワーク接続法

図 27 86Duino EduCake 開発ボードのネットワーク接続法指示図

先に挙げた方法で、86Duino EduCake 開発ボードドライバープログラミング 組込み後、86Duino EduCake 開発ボードの開発キットを開く:Sketch IDE が開発 プログラミングを整合し、下図に示した Telnet チャットルームのテストプログラ

ミングをコーディングし、下図に示した方法でネットウェブテストプログラミン グをコントロールすることで、実作は完了し、作動することが可能となる。

表 10 温湿度制御ウェブテストプログラミング(TempMonitorServer)

| #include <spi.h></spi.h>                                         |
|------------------------------------------------------------------|
| #include <ethernet.h> // ネットワーク必須のものを使用</ethernet.h>             |
| #include <wire.h> // ネット必須のものを使用</wire.h>                        |
| #include "dht.h" // DHT11 温湿度感測器必須のものを使用                         |
|                                                                  |
| #define DHT11_PIN 7 // DHT11 温湿度感測器通信ピン宣告                        |
| dht DHT; //DHT11 温湿度感測器宣告                                        |
| // Enter a MAC address and IP address for your controller below. |
| // The IP address will be dependent on your local network:       |
| byte mac[] = {                                                   |
| 0xAA, 0xBB, 0xCC, 0xDD, 0xEE, 0xFF                               |
| }; //この MAC ADRESS をこの educake の MAC ADDRESS として使用               |
| IPAddress ip(192, 168, 30, 200); //あらかじめ設定したネットワーク IP アド         |
| レス,読者は自由に変更使用可能                                                  |
| IPAddress dnServer(168, 95, 1, 1); //あらかじめ設定した DNS サーバー,本書       |
| では Hinet の DNS サーバーとし,読者は自由に変更使用可能                               |
| // the router's gateway address:                                 |
| IPAddress gateway(192, 168, 30, 254); //あらかじめ設定したゲートのアドレ         |
| ス(つまり Rounter 或いは AP のアドレス),本書は作者がコーディングした環境                     |
| のゲートアドレスとし、読者は自由に変更使用可能                                          |
| // the subnet:                                                   |
| IPAddress subnet(255, 255, 255, 0); //サブネット切断、本書は Class C とす     |
| 3                                                                |
|                                                                  |
| // Initialize the Ethernet server library                        |
| // with the IP address and port you want to use                  |
| // (port 80 is default for HTTP):                                |
| EthernetServer server(80); //サーバ並びに Port 80 を通信ボートとして使用          |
| することを宣告                                                          |
| void setup() {                                                   |

```
// put your setup code here, to run once:
                          //コントロール画面の通信速度宣告
 Serial.begin(9600);
 while (!Serial) {
   ; // wait for serial port to connect. Needed for Leonardo only
 }
 int chk = DHT.read11(DHT11 PIN); //DHT11 温湿度感測器状態データ、並
びに検査は使用可能か
  if (chkDHT(chk) == 0) // chkDHT 関数使用、DHT11の状態正常化否
か,不正常0,正常1
      {
          Serial.println("ERROR on init DHT Sensor");
DHT11 温湿度観測器不正常宣告
         while (true); //プログラミング終了
      }
 // start the Ethernet connection and the server:
 Ethernet.begin(mac, ip, dnServer, gateway, subnet);
                                              //使 WEB サ
                                                           バ記動、使
用
 server.begin();
                  // Web サーバー起動
 Serial.print("server is at "); //サーバーデータ出力
                                      //サーバーIP アドレス出力
 Serial.println(Ethernet.localIP());
}
void loop() {
                                    // WEB サーバーが Client 連線
  EthernetClient client = server.available();
端起動
              // Client 連線端起動
 if (client) {
   Serial.println("new client"); // "新連線"出力
   // an http request ends with a blank line
   boolean currentLineIsBlank = true;
   while (client.connected()) {
                             //もし連線成功なら
     if (client.available()) {
                             //連線の Client 連線端データ送信
       char c = client.read(); // Client 連先端のデータ変数 c 読み取り
```

| Serial.write(c); //変数 c 読み取り                                                                                                    |
|----------------------------------------------------------------------------------------------------|
| // if you've gotten to the end of the line (received a newline                                                                                                    |
| // character) and the line is blank, the http request has ended,                                                                                                    |
| // so you can send a reply                                                                                                    |
| if (c == '\n' && currentLineIsBlank) {   //変数 c 置き換え可能なら現                                                                                                    |
| データを空とする                                                                                                    |
| // send a standard http response header                                                                                                    |
| client.println("HTTP/1.1 200 OK"); // Http データ送信(必須)                                                                                                    |
| client.println("Content-Type: text/html"); // Http データ送信(必須)                                                                                                    |
|                                                                                                    |
| client.println("Connection: close"); // the connection will be closed after                                                                                                    |
| completion of the response // Http データ送信(必須)                                                                                                    |
|                                                                                                    |
| client.println("Refresh: 5"); // refresh the page automatically every 5 sec                                                                                                    |
| // Http データ送信(必須)                                                                                                    |
|                                                                                                    |
| client.println(); // Http データ送信(必須)                                                                                                    |
|                                                                                                    |
| client.println(" HTML "); // Http データ送信(必須)                                                                                                    |
| client.println(" <html>"); // Http データ送信(必須)</html>                                                                                                    |
| // output the value of each analog input pin                                                                                                    |
|                                                                                                    |
| client.print("Humidity: "); //目下の湿度提示子句送信                                                                                                    |
| client.print(DHT.humidity, 1); //目下の湿度运信                                                                                                    |
| client.println("<br>); //ネット父換機キー运信                                                                                                    |
| chent.print("Temperature: "); //目下の温度提示字句送信                                                                                                    |
| client.print(DHT.temperature, 1); //目下の温度运信                                                                                                    |
| client.println("<br>"); //ネット父換機キー运信                                                                                                    |
|                                                                                                    |
| client.printin(""); //不少下 Tag 7 一々 达信(必須)                                                                                                    |
| oleak,                                                                                                    |
| }<br>;;;(;);(/) (/) (/) () () |
| $\prod (\mathbf{C} - \langle \mathbf{H} \rangle) \{ \frac{1}{\sqrt{2}} - 1 \}$                                                                                                    |
| // you're starting a new mie                                                                                                    |
|                                                                                                    |
| )<br>also if (a I= \r\) ( // / 六協 たー でわく) ギ                                                                                                    |
| else II (C != \r ) { // もし父換イー じなくは                                                                                                    |
| // you've gotten a character on the current line                                                                                                    |

```
currentLineIsBlank = false;
       }
     }
   }
   // give the web browser time to receive the data
   delay(1);
              //一秒遅延
   // close the connection:
               //連線の Client 連先端開閉(必須)
   client.stop();
   Serial.println("client disconnected");
                                        //連線断線送信
 }
                //遅延 2000 秒
 delay(2000);
}
unsigned int chkDHT(int chk) //DHT11 温湿度感測器状態データ正確か表
示
{
                 // chk 変数チェック;多重検査
  switch (chk)
   case DHTLIB OK:
                         //もし ok 状態なら
              Serial.println("DHT init is OK,\t");
                                               // ok 状態出力
              return 1;
   case DHTLIB ERROR CHECKSUM: //もし数値が不正確であれば
              Serial.println("DHT Checksum error,\t"); //数值不正確状
態出力
              return 0;
   case DHTLIB ERROR TIMEOUT: //もし固定時間が正確な時間を読
み取れなければ
              Serial.println("DHT Time out error,\t"); //固定時間が正確な
データ読み取れないことを出力
             return 0;
                  //ミス
   default:
              Serial.println("DHT Unknown error,\t"); //ミス
             return 0;
 }
```

下図に示した通り、読者は本実験により、温湿度コントロールネットワーク

画面を見ることが可能となる。

| LightMonitorServer   86                            | SDuino Coding 210                                                                                                    | TempVonitorServer   86Duino Coding 210 |                  |
|----------------------------------------------------|----------------------------------------------------------------------------------------------------|----------------------------------------|------------------|
| Edit Sketch Tools H                                | lalp.                                                                                                    | File Edit Sketch Tools Help            |                  |
|                                                    | (                                                                                                    |                                        | Serial Monitor 🔎 |
| LightMonitorServer                                 | COM30                                                                                                    | - Fel                                  | ×                |
| / livier for successing<br>client -<br>feitert) [] | DHT init is DM,<br>server is at 193.168.30.20D                                                                                                    |                                        |                  |
| errentlise)<br>(client                             |                                                                                                    |                                        | ((*):            |
| ()):ent<br>= = climi<br>sensh: (c):                |                                                                                                    |                                        | a.J.;            |
|                                                    |                                                                                                    |                                        | r~¥;             |
| clienc.                                            |                                                                                                    |                                        |                  |
| _                                                  | Name and All and All a | No line ending + 9000 band +           |                  |
|                                                    |                                                                                                    | THIS versions (navaSake 0.97           |                  |
|                                                    |                                                                                                    | Tplouding the timers stetch            | Bons             |
|                                                    |                                                                                                    |                                        |                  |

図 28 温湿度器主画面

下図に示したように、私たちはこれらを使用し、温湿度に関する様々なデー

タを取得することが可能となる。

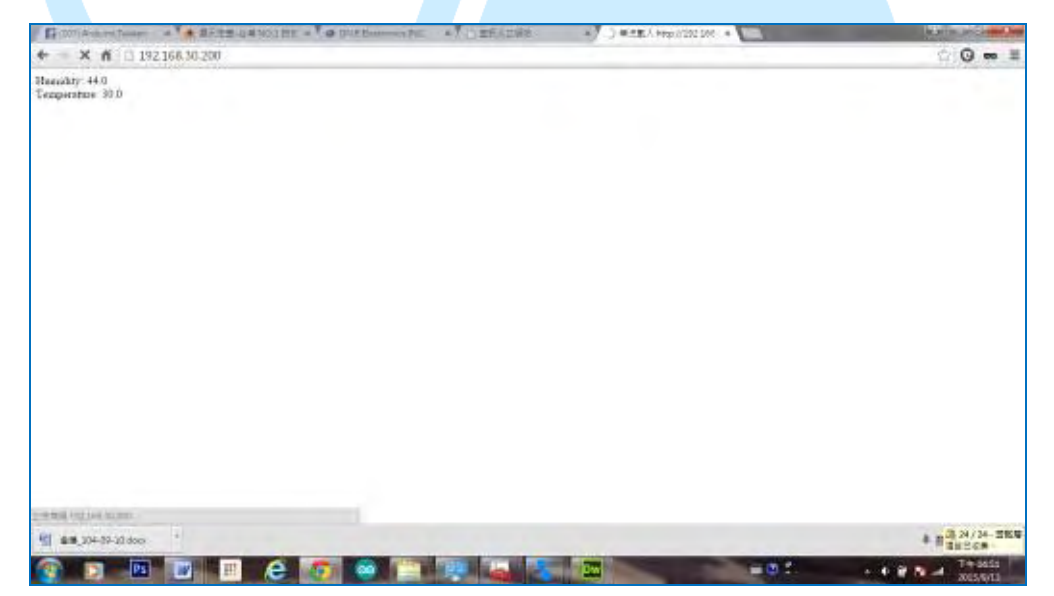

図 29 温湿度器主画面

下図に示したように、温湿度感測器がウェブブラウザに応答することし、その HTML により、読者は温湿度装置による温湿度データを使用することが可能 となる。

| LightMonitorServer   86Duino Coding 210                                                                                 | COM30                                                                              |                                                  |
|----------------------------------------------------------------------------------------------------|------------------------------------------------------------------------------------|--------------------------------------------------|
| e Edit Sketch Tools Help                                                                                                |                                                                                    | 1 2.                                             |
|                                                                                                    |                                                                                    |                                                  |
| InthioptorSever                                                                                                    | JET / HUTP/I.I                                                                     |                                                  |
|                                                                                                    | Heat: 192.168.30.200                                                               |                                                  |
| Q leader for recoming afterna-                                                                                          | Connection: keep-alive                                                             |                                                  |
| cfing = secont. ();                                                                                                    | Scent: text/html amplication/shtml+sml                                             | application/xaltral 9 tesce/sebs */*to:0.0       |
| (XI)+#HEI                                                                                                    | Upgrode-Insecure-Requests: 1                                                       |                                                  |
| The state of                                                                                                    | User-Agent: Mozilla/5.0 (#inions NJ 6.1                                            | ; MDW64) Apple/ebEi1/537.36 (100TWL, like Gecks) |
| rurrenthanelallanc =                                                                                                    | Reference http://102.168.30.200/                                                   |                                                  |
|                                                                                                    | Accept-Incorner garp, deriate, such                                                | -0 5.en.e-0 4                                    |
| (diten)                                                                                                    |                                                                                    |                                                  |
| A - (Birat - (C))                                                                                                    |                                                                                    |                                                  |
| <pre>c = (f)(n)(); (c)</pre>                                                                                            | ctiont disconnacted                                                                |                                                  |
| $\mathbf{c} = (\text{limit}, \dots, \mathbf{c})$ ;<br>$((\mathbf{c}))$                                                  | client disconnected                                                                |                                                  |
| <pre>c = tlint(</pre>                                                                                                   | estiont disconnected                                                               |                                                  |
| c = (lint(solit))<br>((c))<br>( $c = -5$ M succentlate(statis))                                                         | el iant disconnactad<br>el 1 m<br>V Autoccell                                      | No line ending 🐙 S600 bood                       |
| <pre>c = tiltet.ven();   (c)) (c = % &amp; uscentizets(tank) ) client.upoint/sets(tank) = uscentizets(tank);</pre>      | stient disconnected<br>4  n<br> 2  Aubscell                                        | No line and ing 🚽 (9600 band                     |
| <pre>c = titut.com();    (c)) (c = 0; A succentiveisittant); ctentureisittant; )</pre>                                  | stient disconnected<br>4                                                           | No line ending 🚽 (9600 bood                      |
| <pre>c = titut.com();     (c)) (c = loc At parentlare1s0tank) ( client.com().com().com().com ); </pre>                  | di iant discomactad<br>em<br>g Aubeccel<br>+m<br>Done oprouding                    | We line ending 👻   96D0 bood                     |
| <pre>c = (fint.com()) (c) (c) (c) (c) (c) (c) (c) (c) (c)</pre>                                                         | el iant discomactad<br>aH<br>aH<br>bone up ouding<br>a DOS Vecesion: ShowSike 0.57 | No line ending 🗶 9600 bood                       |
| <pre>c = (fint.com())     (c))     (c = \s A succentline(diturt) (     climation (fint/sector) = 00000-e     . W </pre> | el iant discumactad                                                                | No line and ing 🗶 9630 band                      |
| <pre>c=(fint.con())    (c)    (c)    (c = \s.A succent.intAttat())    c(mt.con())/(mt)(s = 0)(0)/m    .m</pre>          | stient discumented                                                                 | Ne lize ending 🗶 (9630 band                      |

図 30 温湿度感測器ウェブブラウザ表示

# 11. 末尾として

本書では主に 86Duino EduCake 開発ボードが内蔵するイーサネットを使用 することで可能となる、温湿度データの取得、転送、並びにウェブブラウザに表 示されるデータについて論じた。